# *Elektronická vložka* FEB 20 s protokolem INTENSOR FEB 22 s protokolem HART

Provozní návod

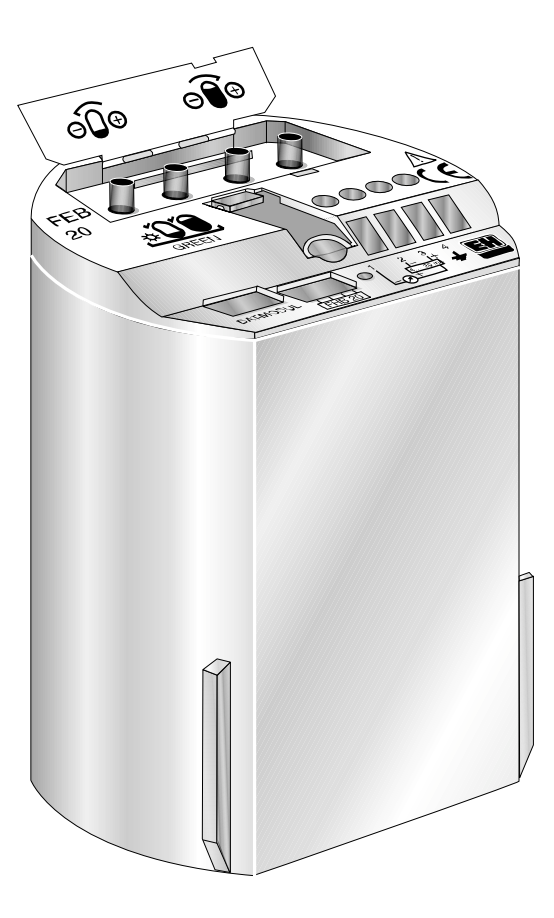

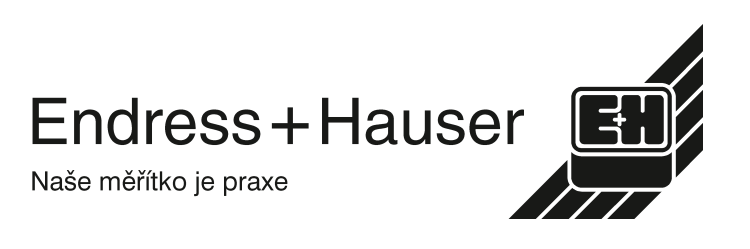

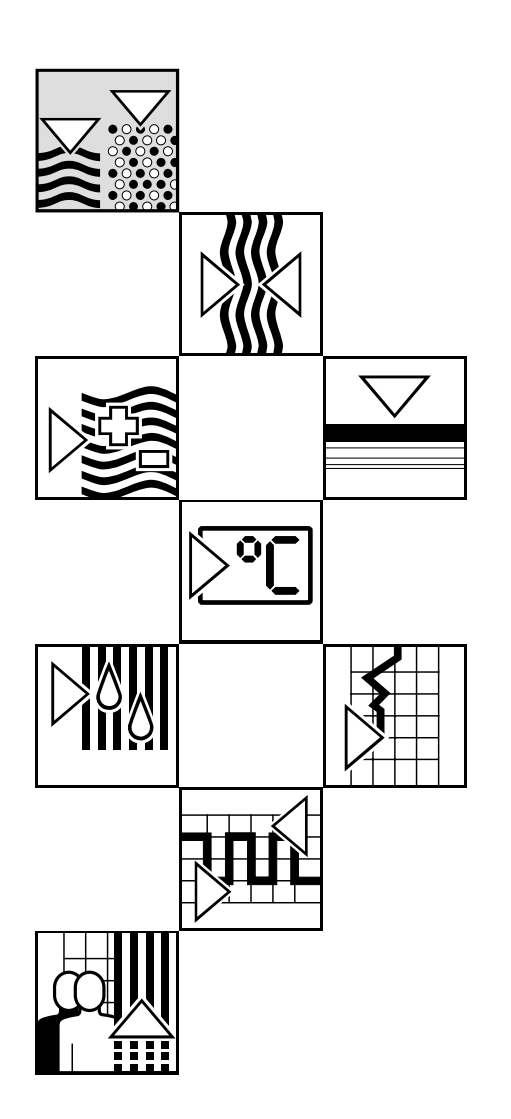

## Krátké návody

Tyto krátké návody umožňují odborným pracovníkům rychlé standartní nastavení: ① bez displeje a obslužného modulu ② s osazeným zobrazovacím a ovládacím modulem FHB 20

### Výstraha!

Tento krátký návod smějí používat jen ti odborní pracovníci, kteří přečetli úplný provozní návod BA 152F a porozuměli mu.

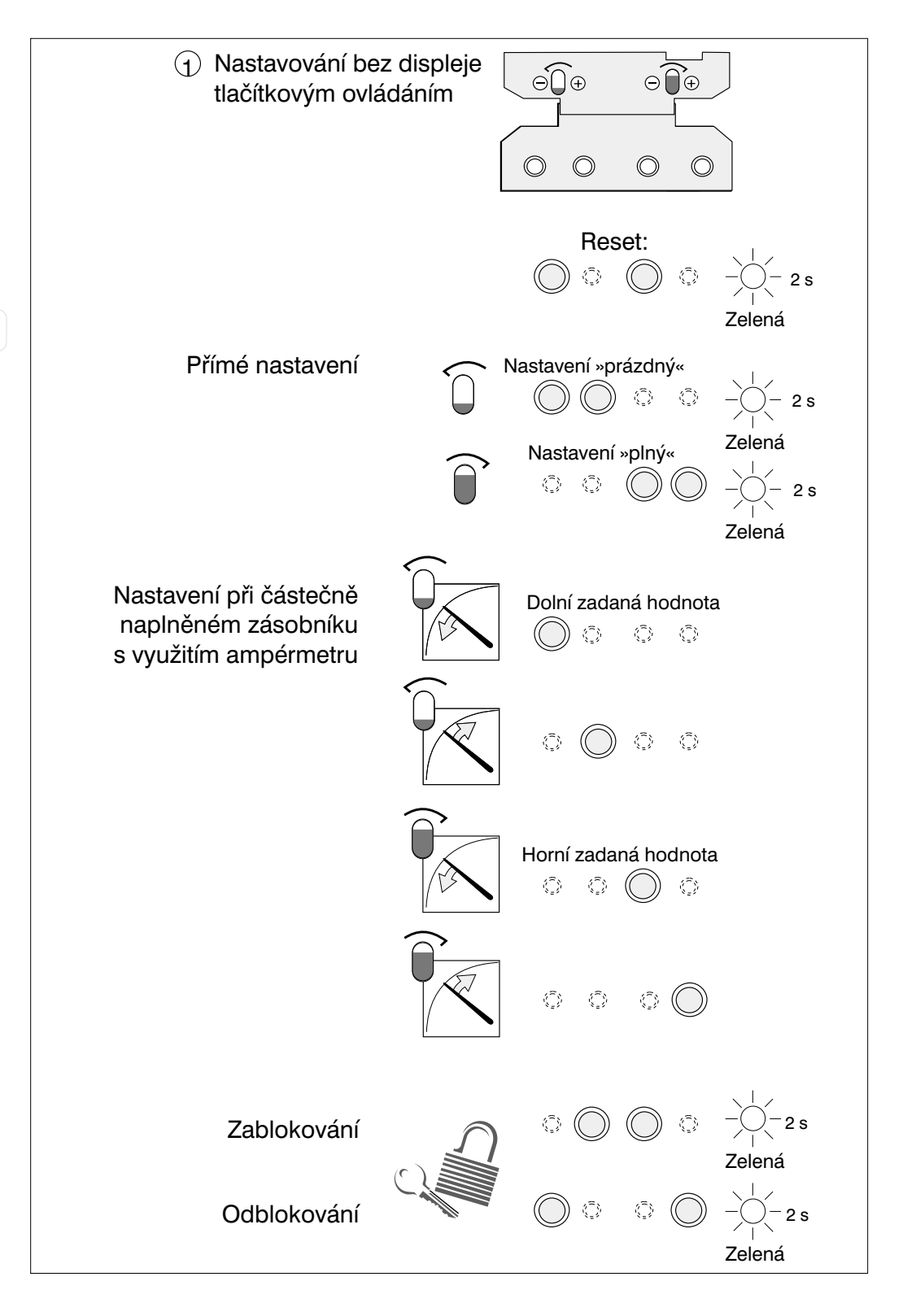

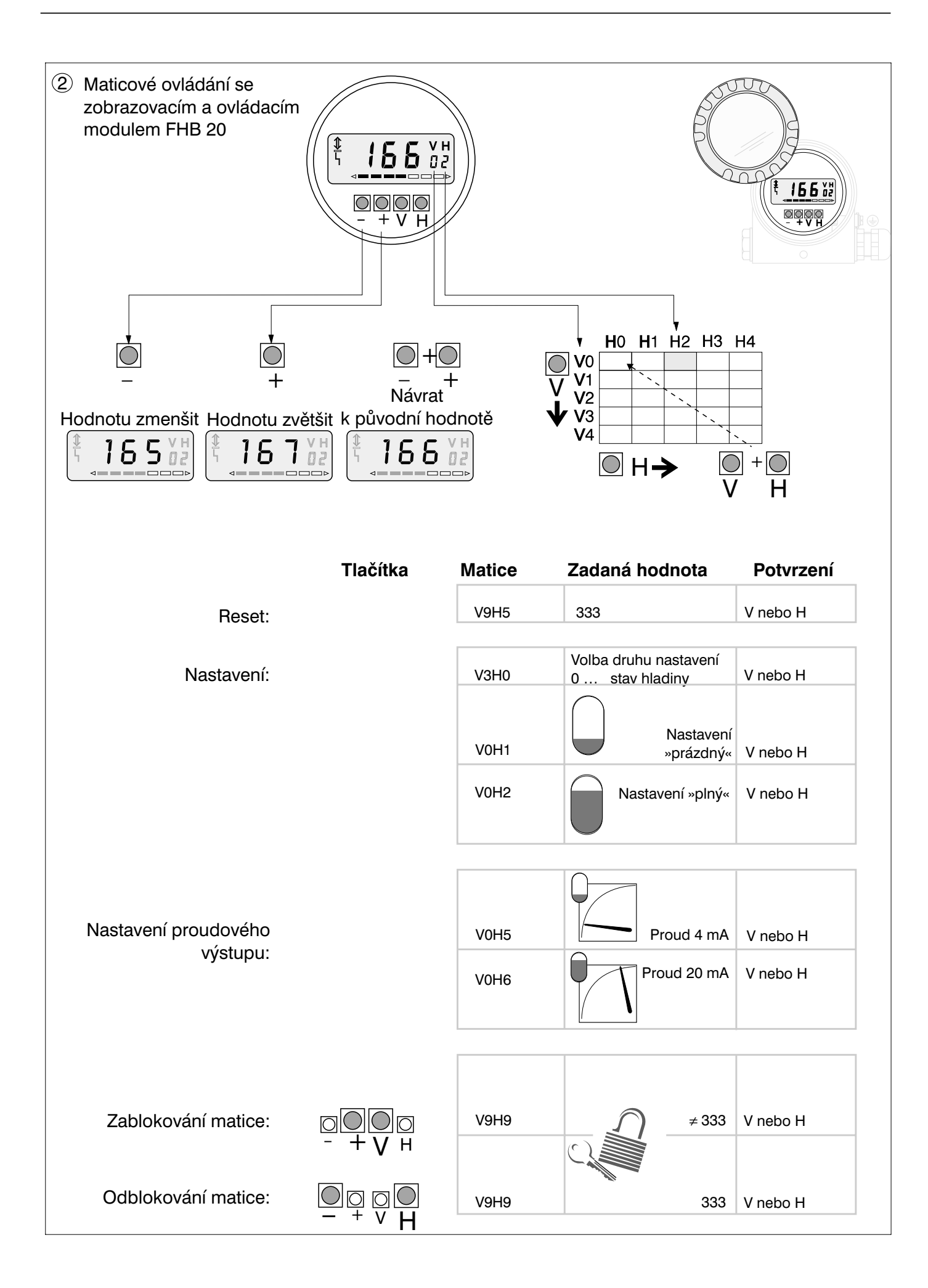

# Obsah

| Zr       | něn               | y software                                                   | 5           |
|----------|-------------------|--------------------------------------------------------------|-------------|
| Be       | ezpe              | ečnostní pokyny                                              | 6           |
| Uj<br>se | ooz<br>be         | ornění týkající<br>zpečnosti práce ..........                | 7           |
| 1        | Úvo               | od                                                           | 8           |
|          | 1.1<br>1.2<br>1.3 | Rozsah použití                                               | 8<br>8<br>8 |
| 2        | Мо                | ntáž                                                         | 9           |
|          | 2.1<br>2.2        | Elektrické připojení                                         | 9<br>11     |
| 3        | Ov                | ládání bez displeje                                          | 12          |
|          | 3.1<br>3.2        | Ovládací prvky                                               | 12          |
|          | 0.2               | z výrobního závodu (Reset)                                   | 12          |
|          | 3.3<br>3.4        | a plném zásobníku                                            | 13          |
|          | 3.5               | zásobníku s využitím ampérmetru<br>Zablokování / odblokování | 13<br>14    |
| 4        | Ov                | ládání s využitím obslužné matice                            | 15          |
|          | 4.1               | Ovládací prvky                                               | 15          |
|          | 4.2               | ovladače Commulog VU 260 Z                                   | 16          |
|          | 4.3               | ovladače HART DXR 275                                        | 16          |
|          |                   | ručního ovladače                                             | 16          |
| 5        | Záł               | kladní nastavení                                             | 17          |
|          | 5.1<br>5.2        | Korekce polohy montáže                                       | 17          |
|          | 5.3               | závodu (Reset)                                               | 17          |
|          | E 4               | a plném zásobníku                                            | 18          |
|          | 5.4<br>5.5        |                                                              | 19          |
|          | 5.5<br>5.6        | Nastavení proudového výstupu                                 | 20<br>21    |
|          |                   |                                                              |             |

| 6 | Další nastavení                         | • | • | • | 22 |
|---|-----------------------------------------|---|---|---|----|
|   | 6.1 Linearizace                         |   |   |   | 22 |
|   | 6.2 Měření tlaku a diferenčního tlaku . |   |   |   | 26 |
|   | 6.3 Zablokování / odblokování           | • | • | • | 28 |
| 7 | Informace o měřicím obvodu              | • | • |   | 29 |
|   | 7.1 Hledání a odstraňování poruch       |   |   |   | 30 |
|   | 7.2 Simulace                            | • | • | • | 31 |
|   | 7.3 Opravy                              | • | · | • | 32 |
|   | 7.4 Výměna elektronické vložky          | • | · | • | 32 |
|   | 7.5 Výměna měřicího čidla               | • | · | • | 32 |
| 0 | bslužná matice INTENSOR                 | • | • | • | 33 |
| 0 | bslužná matice HART                     | • | • | • | 34 |
| R | ejstřík                                 |   |   |   | 35 |

# Změny software

| Verze software a návodu |                                  |          | Změny                                                                                                    | Poznámky                             |
|-------------------------|----------------------------------|----------|----------------------------------------------------------------------------------------------------|--------------------------------------|
| FEB 20                  | Verze<br>přístroje<br>a softwaru | VU 260 Z |                                                                                                    |                                      |
| 1.1                     | 7811                             | 1.7      | Bez změny v dokumentaci                                                                                                    |                                      |
| 1.3                     | 7813                             | 1.7      |                                                                                                    |                                      |
| 1.4                     | 7814                             | 1.7      |                                                                                                    | Nelze přenášet                       |
| 2.0                     | 7820                             | 1.8      | Obsluha bez displeje:         – nastavení z klávesnice působí na         maticová pole V0H1 nastavení         »prázdné«, V0H2 nastavení »plné«         a V0H5 hodnota pro 4 mA, V0H6         hodnota pro 20 mA         Obsluha použitím matice:         – V0H5/V0H6:         proudový výstup může být obrácen         – V3H7: »korekce polohy« doplněna         – V3H6: »displej před korekcí polohy«         doplněn         – V0H8: změněno na »displej po         korekci polohy« | data mezi<br>verzemi<br>SW 1.x a 2.x |

## FEB 20 s VU 260 Z

#### FEB 22 s DXR 275

| Verze softwaru a návodu |                                  |                                         | Změny                                                                                                    | Poznámky                |
|-------------------------|----------------------------------|-----------------------------------------|----------------------------------------------------------------------------------------------------|-------------------------|
| FEB 22                  | Verze<br>přístroje<br>a softwaru | DXR 275                                 |                                                                                                    |                         |
| 1.1                     | 7911                             | Revize                                  | Bez změny v dokumentaci                                                                                                    |                         |
| 1.3                     | 7913                             | přístroje: 1                            |                                                                                                    |                         |
| 1.4                     | 7914                             | DD- revize: 1                           |                                                                                                    | Nelze přenášet          |
| 2.0                     | 7920                             | Revize<br>přístroje: 2<br>DD- revize: 1 | Obsluha bez displeje:<br>- nastavení z klávesnice působí na<br>»základní nastavení«: nastavení<br>»prázdné«, nastavení »plné« a<br>»hodnota<br>pro 4 mA«, »hodnota pro 20 mA«<br>Obsluha použitím matice:<br>– »základní nastavení«:<br>proudový výstup může být obrácen<br>– »rozšířené nastavení«:<br>»Korekce polohy« doplněna, tím<br>– v »základní mastavení«:<br>»displej pro korekci polohy«<br>– »rozšířené nastavení«:<br>»displej před korekcí polohy« doplněn | verzemi<br>SW 1.x a 2.x |

# Bezpečnostní pokyny

| Užívání podle účelu                         | Elektronické vložky FEB 20 a FEB 22 slouží pro kontinuální měření stavu hladiny<br>na základě měření hydrostatického tlaku. Mohou být používány spolu se sondami<br>pro měření hydrostatického tlaku DB 50, DB 50 L, DB 51, DB 52 a DB 53.<br>Konstrukce elektronické vložky odpovídá z hlediska provozní bezpečnosti současné-<br>mu stavu techniky. Pokud jsou však používány neodborně nebo z hlediska věcného<br>účelu nesprávně, mohou přesto způsobit nebezpečí. Za škody, vzniklé neodborným<br>nebo z hlediska účelu nesprávným používáním výrobce neručí. Změny přístroje a jeho<br>opravy smějí být prováděny pouze tehdy, je-li to výslovně povoleno tímto provozním<br>návodem. Poškozené přístroje, které by mohly způsobit nebezpečí, nesmí být<br>ponechány v provozu nebo uváděny do provozu a musí být označeny jako vadné. |
|---------------------------------------------|----------------------------------------------------------------------------------------------------|
| Použití v prostředí<br>s nebezpečím výbuchu | Při použití elektronické vložky v prostředí s nebezpečím výbuchu je třeba dodržovat<br>odpovídající národní ustanovení a v osvědčeních o nevýbušnosti uvedené podmínky<br>z hlediska měřicí techniky a bezpečnosti provozu měřicího obvodu.                                                                                                    |
| Montáž a uvedení<br>do chodu                | Montáž, elektrické zapojení, uvedení do chodu a údržbu smějí provádět jen vyškolení<br>odborní pracovníci, pověření k tomu provozovatelem zařízení. Odborní pracovníci<br>musí tento provozní návod přečíst a porozumět mu a jeho ustanovení bezpodmínečně<br>dodržovat.                                                                                                    |
| Obsluha                                     | Přístroj může být obsluhován pouze pracovníky, kteří byli k tomu pověřeni a příslušně seznámeni provozovatelem zařízení. Je třeba dodržovat ustanovení tohoto provozního návodu.                                                                                                    |

# Upozornění týkající se bezpečnosti práce

Pro zdůraznění alternativních případů a případů týkajících se bezpečnosti práce jsme stanovili následující bezpečnostní pokyny, přičemž každý pokyn je označen opovídajícím piktogramam.

| Symbol             | Význam                                                                                                    |                      |
|--------------------|----------------------------------------------------------------------------------------------------|----------------------|
| Upozornění!        | Upozornění!<br>»Upozornění« poukazuje na činnosti nebo postupy, které - pokud by nebyly řádně<br>provedeny - by mohly mít nepřímý vliv na provoz přístroje nebo by mohly vyvolat jeho<br>nepředpokládanou odezvu                                                                                                    | Bezpečnostní pokyny  |
| Pozor!             | Pozor!<br>»Pozor« poukazuje na činnosti nebo postupy, které - pokud by nebyly řádně<br>provedeny - by mohly způsobit zranění osob nebo by mohly způsobit vadnou<br>činnost přístroje                                                                                                    |                      |
| Výstraha!          | Výstraha!<br>»Výstraha« poukazuje na činnosti nebo postupy, které - pokud by nebyly řádně<br>provedeny - by mohly vést ke zraněním osob, ke vzniku bezpečnostního rizika<br>nebo ke zničení přístroje                                                                                                    |                      |
| ×3                 | Provozní prostředek vhodný do výbušného prostředí, typově vyzkoušený<br>Nachází-li se tato značka na typovém štítku přístroje, může se přístroj použít<br>v prostředí s nebezpečím výbuchu                                                                                                    | Krytí proti zapálení |
| <u>εx</u>          | <ul> <li>Prostředí s nebezpečím výbuchu</li> <li>Tento symbol označuje na výkresech tohoto návodu k obsluze oblast s nebezpečím výbuchu</li> <li>Přístroje, které se nachází v prostředí s nebezpečím výbuchu nebo vedení pro takové přístroje, musí mít odpovídající krytí</li> </ul>                                                        |                      |
| <u>Ex</u>          | <ul> <li>Normální prostředí (prostředí bez nebezpečí výbuchu)</li> <li>Tento symbol označuje na výkresech tohoto návodu k obsluze oblast bez nebezpečí výbuchu</li> <li>Přístroje, které se nachází v prostředí bez nebezpečí výbuchu, musí být také certifikovány, když připojovací vedení vede do prostředí s nebezpečím výbuchu</li> </ul> |                      |
|                    | Stejnosměrný proud<br>Svorka, na které je stejnosměrné napětí nebo kterou protéká stejnosměrný proud                                                                                                    | Elektrické symboly   |
| $\sim$             | Střídavý proud<br>Svorka, na které je střídavé (sinusové) napětí nebo kterou protéká střídavý proud                                                                                                    |                      |
|                    | Zemní spojení<br>Uzemněná svorka, která je z hlediska uživatele již připojena k nějakému uzemňovacímu<br>systému                                                                                                    |                      |
|                    | <b>Připojení ochranného vodiče</b><br>Svorka, která musí být uzemněna dříve, než smí být zhotovena jiná připojení                                                                                                    |                      |
| $\bigtriangledown$ | <b>Ekvipotenciální připojení</b><br>Připojení, které musí být spojeno s uzemňovacím systémem zařízení; může to být<br>např. vedení k vyrovnání potenciálu nebo hvězdicový uzemňovací systém, podle<br>národní nebo firemní praxe                                                                                                    |                      |

## 1. Úvod

## 1.1 Rozsah použití

Elektronické vložky FEB 20 a FEB 22 se používají jako měřicí převodník ve snímačích pro měření hydrostatického tlaku Deltapilot S DB 50, DB 50 L, DB 51, DB 52 a DB 53. Řada přístrojů Deltapilot S slouží pro kontinuální měření stavu hladiny všech kapalných a pastovitých látek. Používají se jak v chemickém, farmaceutickém a potravinářském průmyslu, tak také v oboru vodárenství a čištění odpadních vod.

## 1.2 Princip činnosti

Hydrostatický tlak kapalinového sloupce dovoluje kontinuálně měřit stav hladiny s využitím tlakového snímače. Tlakový snímač Deltapilot S přemění tlak, působící na mebránu, na elektrický signál. Tento signál se přivádí na vstup elektronické vložky jako měřicího převodníku, z jejíhož výstupu pak přímo dostaneme normalizovaný proudový signál 4...20 mA. U Smart-elektronické vložky je k proudovému signálu přiřazen číslicový komunikační signál, který umožňuje obousměrnou výměnu dat mezi elektronickou vložkou a ručním ovladačem nebo měřicími převodníky Commutec FMX 770 nebo FXN 671 nebo Commubox. Pro přenos číslicových přídavných informací jsou k dispozici datové protokoly. Elektronická vložka FEB 20 pracuje s protokolem INTENSOR, elektronická vložka FEB 22 s protokolem HART.

## 1.3 Měřicí obvod

Úplný měřicí obvod sestává v nejjednodušším případě z měřicího snímače Deltapilot S s elektronickou vložkou ve Smart provedení FEB 20 nebo FEB 22. Všechny možnosti ovládání znázorňuje následující přehled.

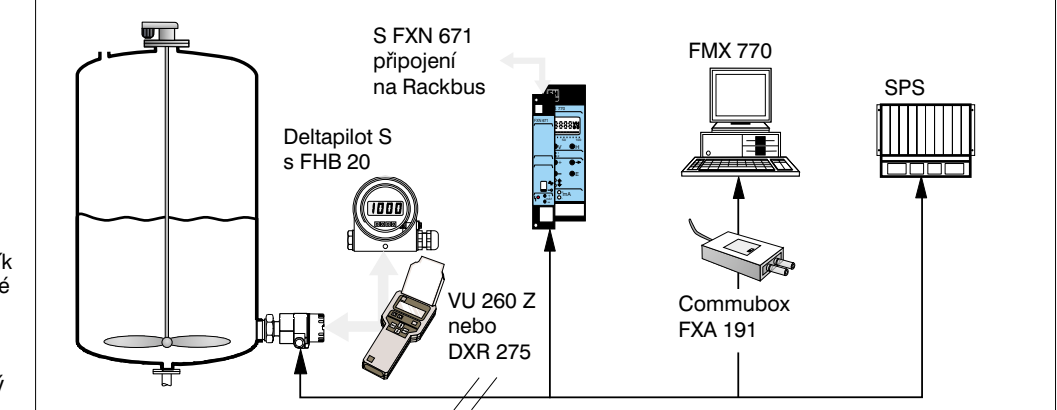

| Ovládání                                                           | Přístroj                                                       | Dokumentace                                      | Činnost                                                                                                    |
|--------------------------------------------------------------------|----------------------------------------------------------------|--------------------------------------------------|----------------------------------------------------------------------------------------------------|
| Místní <b>bez zobrazení</b><br>(4 tlačítky elektronické<br>vložky) |                                                                | Tento provozní návod,<br>kapitola 3 od strany 10 | <ul> <li>Reset</li> <li>Nastavení při prázd-<br/>ném a plném zásobníku</li> <li>Za-/odblokování</li> </ul> |
| Místní <b>se zobrazovacím</b><br>displejem                         | Zobrazovací a ovládací<br>modul FHB 20                         | Kapitola 4 od strany 13                          | Úplné maticové ovládání<br>– Nastavení »prázdný«/                                                          |
| Ovládání číslicovou                                                | FEB 20 s VU 260 Z                                              | BA 028/00                                        | »plný« zásobník                                                                                            |
| komunikací (je možné                                               | FEB 22 s DXR 275                                               | Dokumentace DXR 275                              | <ul> <li>– Nastavení »sucny«<br/>zásobník</li> </ul>                                                       |
| se zobrazenim nebo<br>bez)                                         | Silometr FMX 770                                               | BA 136F/00                                       | - Linearizace                                                                                              |
| 552)                                                               | Karta rozhraní pro<br>FXN 671 Rackbus<br>připojení na sběrnici | TI 236F/00                                       | <ul> <li>Nastavení proudového<br/>výstupu</li> <li>Funkce vlečného</li> </ul>                              |
|                                                                    | Commubox FXA 191                                               | TI 237F/00                                       | ukazatele<br>– Posunutí počátku<br>rozsahu<br>– Za-/odblokování<br>– Simulace                              |

#### Obr. 1 Ovládání Deltapilot S

- Ovládání přímo v místě montáže snímače, na vyžádání se zobrazovacím a ovládacím modulem FEB 20 nebo FEB 22
- Dálkové ovládání s ručním ovladačem
- Ovládání přes vyhodnocovací přístroje Silometer FMX 770 nebo FXN 671 (měřicí převodník s kartou pro připojení přes dané rozhraní na skříňovou sběrnici)
   Ovládání přes Commubox
- ovladaní přes commubox
   a osobní počítač
   Ovládání přes programovaté
- Ovládání přes programovatelný automat (SPS)

## 2 Montáž

Tato kapitola popisuje elektrické připojení elektronických vložek a poskytuje vám veškeré informace o jejich mechanických a technických vlastnostech, které potřebujete znát pro uvedení do chodu a provoz.

## 2.1 Elektrické připojení

- Odšroubujte víčko
- Vyjměte zobrazovací a ovládací modul FEB 20 nebo FEB 22 (Pokud jste si zobrazovací a ovládací modul objednali, je dodán již namontovaný. Lehkým otáčivým tlakem je možno modul vyjmout.)
- Protáhněte napájecí vedení kabelovou průchodkou
- Připojte kabel podle zapojovacího schematu v obrázku 2
- Použijte běžně dostupný stíněný dvoužilový kabel!
- Při použití nestíněného kabelu může být komunikační signál za určitých okolností nepříznivě ovlivněn
- Při montáži v prostorách bez nebezpečí výbuchu dosáhnete optimálního stínění připojením stínění kabelu na kostru příslušné části na obou jeho koncích
- Při montáži v prostorách s nebezpečím výbuchu má být stínění připojeno na kostru na jednom konci kabelu, přednostně na snímači Deltapilot S

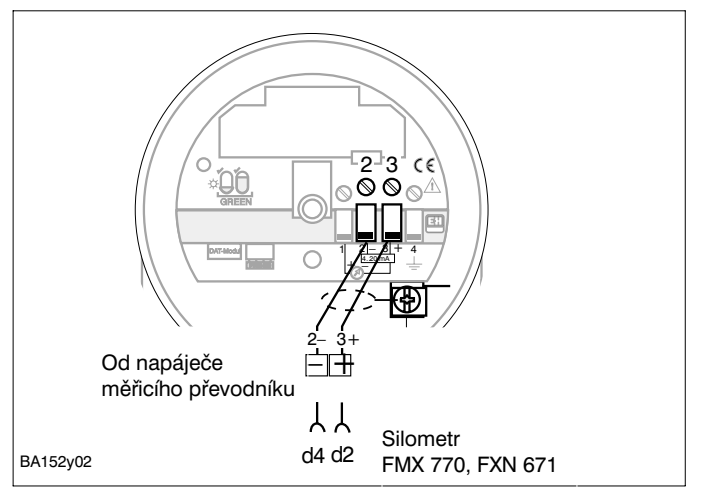

*Obr. 2* Elektrické zapojení.

- Zasuňte konektor zobrazovacího a ovládacího modulu do příslušné patice
- elektronické vložky. Dbejte přitom na shodnou orientaci konektoru a patice • Nasuňte zobrazovací a ovládací modul elektronickou vložku. Displej může být

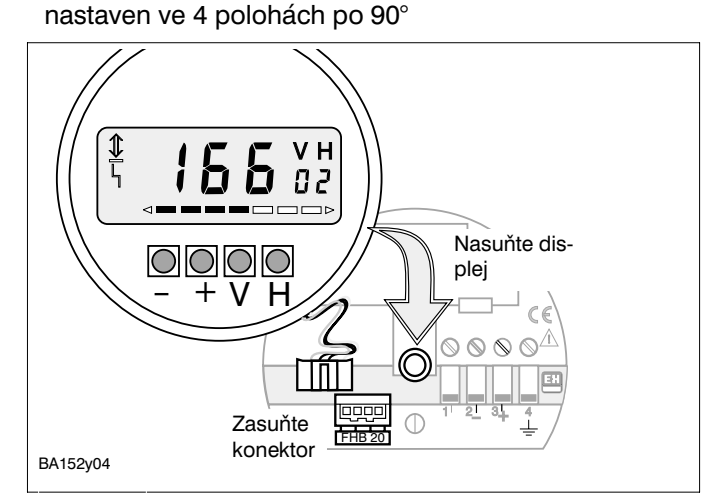

Obr. 3 Montáž zobrazovacího a ovládacího modulu FHB 20. Stínění

Napájecí vedení

Zobrazovací a ovládací modul FHB 20

#### Paměťový modul DAT

V paměťovém modulu DAT jsou trvale uloženy veškeré údaje, týkající se měřicího čidla. Paměťový modul DAT se dodává namontovaný, je pevně spojen s tělesem snímače Deltapilot S a nesmí být ztracen.

- Při výměně paměťového modulu DAT se nejprve odpojí kabelové oko smyčky a potom se sejme paměťový modul DAT z elektronické vložky.
- Nový paměťový modul DAT se nasune do patice elektronické vložky a následně se připojí kabelové oko smyčky.

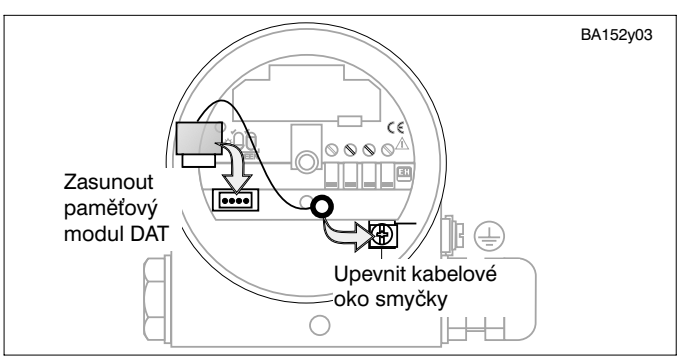

*Obr. 4* Výměna paměťového modulu DAT. Kabelovým okem smyčky je paměťový modul DAT trvale upevněn.

#### Ruční ovladače

Možnosti připojení: – přímo na elektronické vložce – na libovolném místě měřicího obvodu

### Pozor!

Pro správný přenos komunikačního signálu musí být mezi připojovacím bodem ovladače a napájecím bodem určitý minimální odpor (viz obrázek 5).

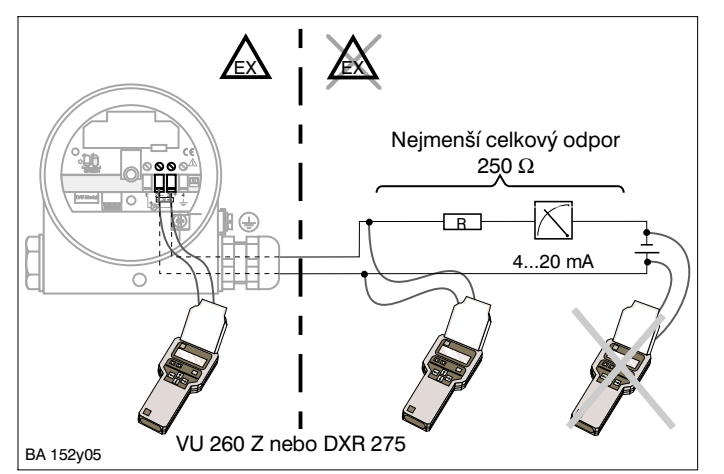

#### Obr. 5

Připojení ručného ovladače. Při použití v prostoru s nebezpečím výbuchu musí být použit napájecí zdroj, schválený pro užívání v prostoru s nebezpečím výbuchu nebo musí být použít oddělovač pro prostor s nebezpečím výbuchu.

#### Rozměry

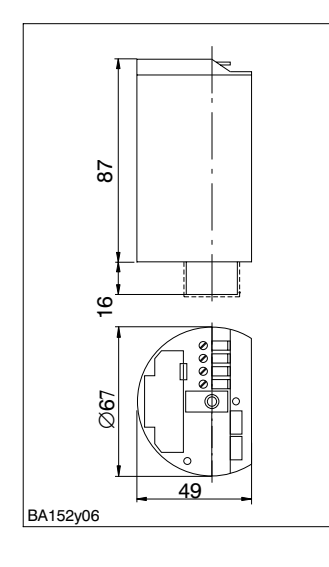

*Obr.* 6 Rozměry elektronické vložky FEB 20, FEB 22.

## 2.2 Technické údaje

| Všeobecné údaje                                   | Výrobce                                                                                              | Endress+Hauser                                                                                                    |
|---------------------------------------------------|----------------------------------------------------------------------------------------------------|----------------------------------------------------------------------------------------------------|
|                                                   | Označení přístroje                                                                                   | Elektronická vložka FEB 20 (INTENSOR), FEB 22 (HART)                                                                                                    |
| Vstupní charakteristiky                           | Měřená veličina                                                                                      | Stav hladiny prostřednictvím hydrostatického tlaku kapalinového sloupce                                                                                                    |
|                                                   | Měřicí rozsahy                                                                                       | 0100 mbar         -100100 mbar           0400 mbar         -400400 mbar           01200 mbar         -9001200 mbar           04000 mbar         -9004000 mbar                                                                                                    |
| Výstupní charakteristiky                          | Výstupní signál                                                                                      | 2-drátový: 420 mA se superponovaným číslicovým komunikačním<br>signálem                                                                                                    |
|                                                   | Nejmenší pracovní odpor<br>pro komunikaci                                                            | 250 Ω                                                                                                    |
|                                                   | Zatěžovací odpor s komun.<br>bez komun.                                                              | FEB 20: 680 $\Omega,$ FEB 22: U_B=30 V, max. 818 $\Omega$ U_B=30 V, max. 818 $\Omega$                                                                                                    |
|                                                   | Signál při poruše                                                                                    | Chování proudového výstupu: volitelná hodnota 3,6 mA, 22 mA nebo<br>hold (zachování poslední naměřená hodnoty)                                                                                                    |
|                                                   | Nastavovací poměr měřicího<br>rozsahu                                                                | 10:1                                                                                                    |
|                                                   | Posun počátku rozsahu                                                                                | 90 % měřicího rozsahu                                                                                                    |
|                                                   | Integrační konstanta                                                                                 | 099 s, nastavení ve výrobním závodě: 0 s                                                                                                    |
|                                                   | Integrovaná přepěťová<br>ochrana                                                                     | Ochranné diodové bleskojistky: 230 V<br>Jmenovitý špičkový proud bleskojistky: 10 kA                                                                                                    |
| Přesnost měření                                   | Vztažné podmínky                                                                                     | 25 °C                                                                                                    |
|                                                   | Linearita                                                                                            | Odchylka charakteristiky od nastaveného rozsahu 0,2 % (metodou dvou bodů podle DIN 16086), volitelně 0,1 %                                                                                                    |
|                                                   | Vliv teploty okolí                                                                                   | 0,01 % z měřicího rozsahu/10 K (podle DIN 16086)                                                                                                    |
|                                                   | Hystereze                                                                                            | ± 0,1 % z měřicího rozsahu (podle DIN 16086)                                                                                                    |
|                                                   | Dlouhodobý posun nuly                                                                                | 0,1 % jmenovitého měřicího rozsahu za 6 měsíců (podle DIN 16086)                                                                                                    |
| Provozní podmínky<br>(platí pro snímač Deltapilot | Rozsah teploty měřené látky                                                                          | DB 50, DB 50 L: –10+100 °C (max 135°C, po dobu 30 min)<br>DB 51, DB 52, DB 53: –10 °C80 °C                                                                                                    |
| s vestavěnou elektronickou vložkou)               | Pracovní rozsah okolní<br>teploty                                                                    | –20…+60 °C; při odejmuté elektronické vložce –20…+80 °C                                                                                                    |
|                                                   | Mezní rozsah okolní teploty                                                                          | -40…+85 ℃                                                                                                    |
|                                                   | Skladovací teplota                                                                                   | -40+85 °C                                                                                                    |
|                                                   | Elektromagnetická<br>slučitelnost                                                                    | Odolnost vůči rušení podle EN 50082-2 a průmyslové normy NAMUR<br>při 10 V/m, rušivé účinky podle EN 50081-2                                                                                                    |
|                                                   | Krytí                                                                                                | IP 20                                                                                                    |
| Konstrukční provedení                             | Materiály                                                                                            | Těleso z plastické hmoty ABS, elektronika zalitá                                                                                                    |
|                                                   | Rozměry                                                                                              | Viz kapitola 2.1 Rozměry                                                                                                    |
| Způsob zobrazení a ovládání                       | Zobrazovací a ovládací<br>modul FHB 20                                                               | Čtyřmístný displej LCD (s kapalnými krystaly) se sloupcovým<br>zobrazením proudu, signálem pro hlášení poruch a pro komunikační<br>signál, dodává<br>se na požádání pro místní zobrazení a ovládání na snímači pro nasunutí<br>do tělesa čidla                                                                                       |
|                                                   | Ovládání                                                                                             | Čtyřmi tlačítky –, +, V, H na modulu FHB 20                                                                                                    |
|                                                   | Ovládání bez displeje                                                                                | Nastavení a základní činnosti čtyřmi tlačítky<br>0 %: -, + a 100 %: -, + na elektronické vložce                                                                                                    |
|                                                   | Komunikační rozhraní                                                                                 | Ruční ovladač: připojení přímo na proudový výstup nebo kdekoliv na proudové smyčce měřicího obvodu, komunikační odpor 250 $\Omega$                                                                                                    |
| Napájení                                          | Napájecí napětí                                                                                      | 11,530 V <sub>SS</sub>                                                                                                    |
|                                                   | Zvlnění u Smart-převodníků<br>Zvlnění pro přístroje bez<br>Smart-komunikace<br>(v oblasti povoleného | INTENSOR zvlnění (měřené na 500 $\Omega$ ) 0500 kHz: U <sub>ss</sub> $\leq$ 30 mV<br>HART max. zvlnění (měřené na 500 $\Omega$ ) 47 Hz125 Hz: U <sub>ss</sub> $\leq$ 200 mV<br>Maximální šum (měřený na 500 $\Omega$ ) 500 Hz10 kHz: U <sub>eff.</sub> $\leq$ 2,2 mV<br>V rozsahu 1 Hz100 kHz max. úroveň U <sub>ss</sub> $\leq$ 1 V |
|                                                   | rozsahu napájecího napětí)                                                                           |                                                                                                    |

#### Ovládání bez displeje 3

Tato kapitola popisuje způsob ovládání snímače Deltapilot S v místě montáže čidla bez zobrazovacího a ovládacího modulu FEB 20 nebo FEB 22 a bez využití číslicové komunikace. Ovládání se provádí čtyřmi tlačítky na čelní ovládací ploše elektronické vložky. Je možno provádět následující úkoly:

- Návrat k nastavení z výrobního závodu (Reset)
- Nastavení při prázdném a plném zásobníku
- Nastavení při částečně naplněném zásobníku s využitím ampérmetru
- Ochrana zadaných údajů zablokováním přístupu

## 3.1 Ovládací prvky

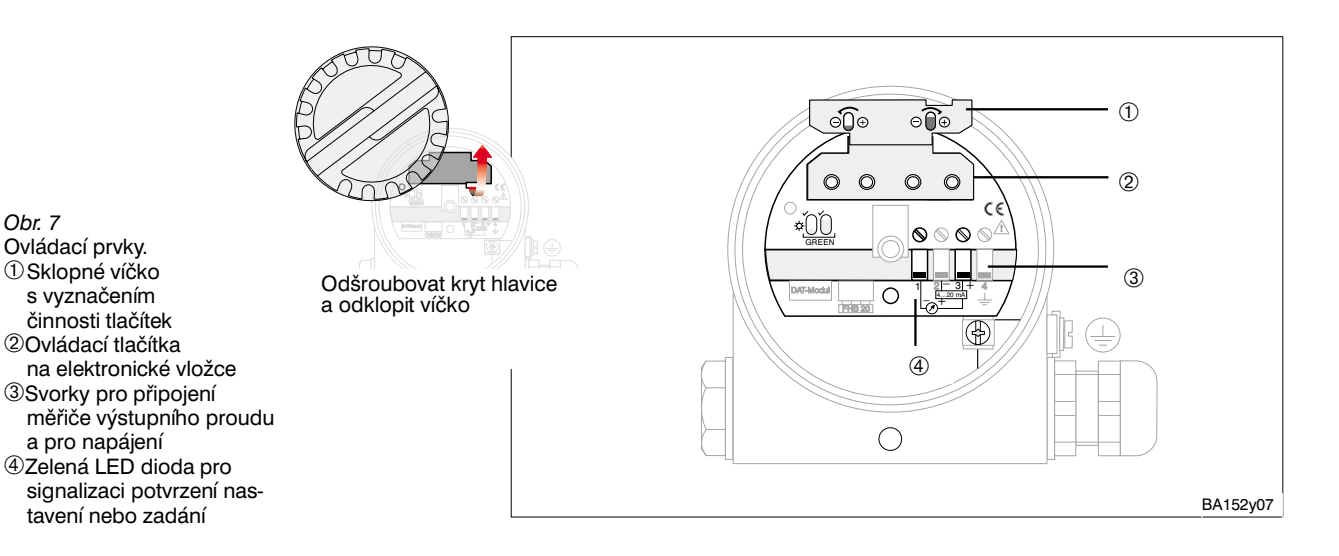

3.2 Návrat k nastavení z výrobního závodu (Reset)

Provedením činnosti Reset se vrátí veškerá nastavení přístroje do původního stavu. Opět platí nastavení, provedená ve výrobním závodě.

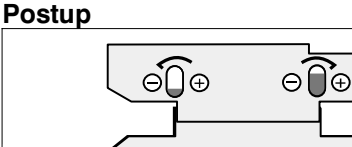

- Stiskněte současně tlačítka 0 %: - a 100 %: -.
- Zelená LED dioda signalizuje potvrzení nastavení

Obr. 8 Kombinace tlačítek pro Reset.

BA152y08

Obr. 7

Vliv na pozice v matici

Příprava

Příprava

## 3.3 Nastavení při prázdném a plném zásobníku

Přímé nastavení při prázdném a plném zásobníku přiřadí vámi zvolený minimální a maximální stav hladiny přesně k hodnotám proudu 4 a 20 mA.

- Snímač je namontován
- Zásobník je možno naplnit

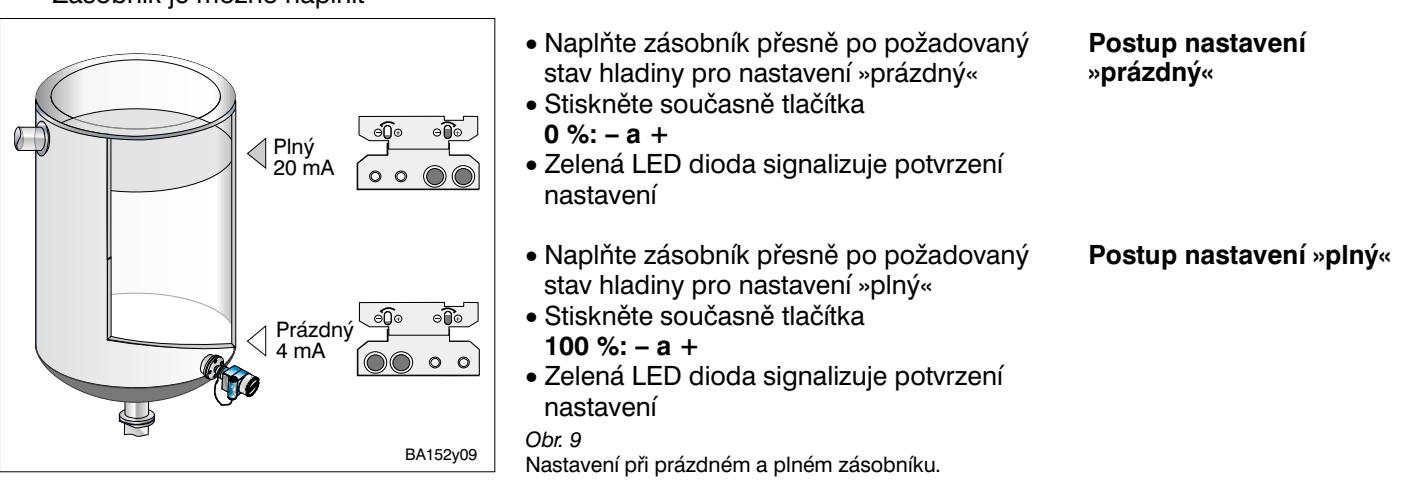

- Požadovanému stavu hladiny pro nastavení »prázdný« (minimální stav hladiny)
   Výsledek byl přiřazen proud 4 mA
- Požadovanému stavu hladiny pro nastavení »plný« (maximální stav hladiny) byl přiřazen proud 20 mA

Body nastavení se uloží do následujících polí matice:

l Nastavení »prázdný« (V0H1) a »plný« (V0H2)

• Hodnota pro 4 mA (V0H5) a pro 20 mA (V0H6)

### 3.4 Nastavení při částečně naplněném zásobníku s využitím ampérmetru

Nepřímé nastavení může být provedeno u částečně naplněného zásobníku, pokud je stav hladiny co nejpřesněji znám ve dvou bodech.

- Snímač je namontován
- Je připojen ampérmetr
- Zásobník je naplněn k libovolnému známému stavu hladiny

Pro tento stav hladiny se vypočte příslušná hodnota výstupního proudu

Velikost proudu pro skutečný stav hladiny = 4 mA + 

Maximá Iní stav hladiny

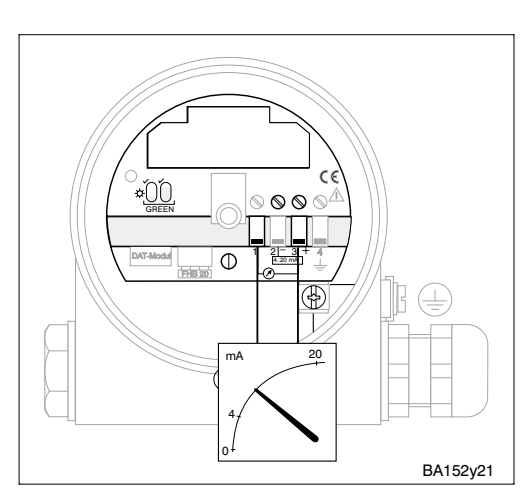

Obr. 10 Připojení ampérmetru.

#### Postup nastavení

Příklad: Zásobník je naplněn z 20 %. Odpovídající proud je 7,2 mA.

$$I = 4 \text{ mA} + \frac{16 \text{ mA} \div 20\%}{100\%} = 7,2 \text{ mA}$$

Pro druhý nastavovací bod je zásobník naplněn z 80 %. Odpovídající proud je 16,8 mA.

- Naplňte zásobník do výše 20 % rozsahu stavu hladiny. Nastavte tlačítky 0 %: + příp. – přesně hodnotu proudu 7,2 mA
- Naplňte zásobník do výše 80 % rozsahu stavu hladiny.
   Nastavte tlačítky 100 %: + příp. přesně hodnotu proudu 16,8 mA

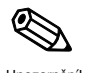

#### Upozornění!

Pokud se provádí nastavení při částečně naplněném zásobníku, nebliká zelená světelná dioda k potvrzení vašeho nastavení.

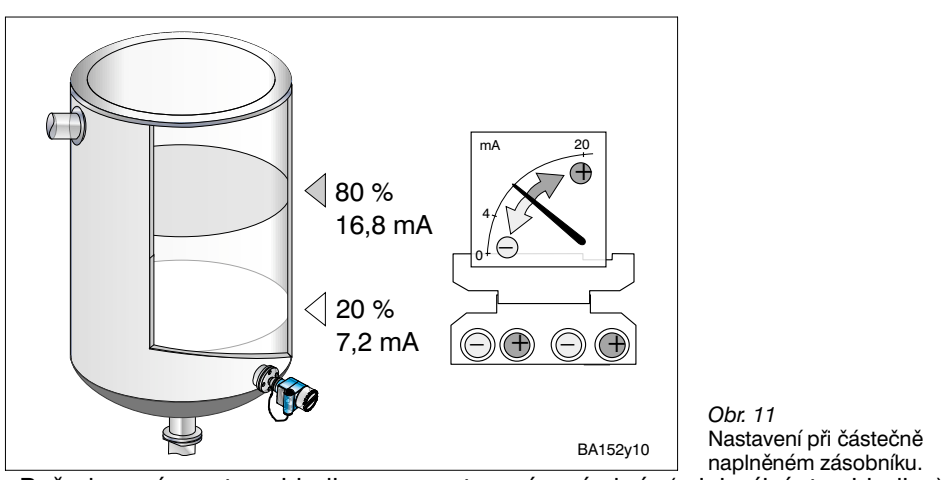

Výsledek

- Požadovanému stavu hladiny pro nastavení »prázdný« (minimální stav hladiny) byl přiřazen proud 4 mA
- Požadovanému stavu hladiny pro nastavení »plný« (maximální stav hladiny) byl přiřazen proud 20 mA

Vliv na pozice v matici

Body nastavení se uloží do následujících polí matice:

- Velikost proudu v hodnotě pro 4 mA (V0H5) a pro 20 mA (V0H6)
- Stav hladiny v nastavení »prázdný« (V0H1) a »plný« (V0H2)

## 3.5 Zablokování / odblokování

Zablokováním chráníte váš měřicí obvod proti nežádoucím a nepovolaným změnám vašeho nastavení.

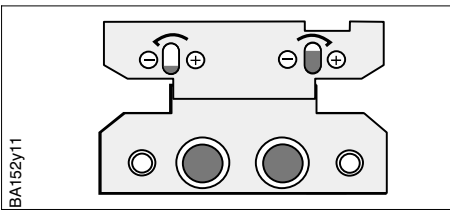

- Stiskněte současně tlačítka
  0 %: + a 100 %: -
- Zelená LED dioda signalizuje potvrzení nastavení

Obr. 12 Kombinace tlačítek pro zablokování.

### Pozor!

Při zablokování se zablokouje nejenom ovládání tlačítky, ale i ovládání pomocí matice. Zrušení tohoto zablokování je možné pouze pomocí tlačítek.

- Současným stiskem tlačítek
- 0 %: a 100 %: +
- Zelená LED dioda signalizuje potvrzení nastavení

*Obr. 13* Kombinace tlačítek pro odblokování.

Zablokování

Odblokování

## Kapitola 4. Ovládání s využitím obslužné matice

# 4 Ovládání s využitím obslužné matice

Základem ovládání s číslicovou komunikací je matice 10 x 10, která je sestavena s následujícím řazením:

- Každý řádek matice je přiřazen skupině činností
- Každé pole matice představuje jeden parametr

Stejná obslužná matice se použije bez rozdílu, zda se nastavení provádí:

- zobrazovacím a ovládacím modulem FEB 20
- nebo ručním ovladačem Commulog VU 260 Z (INTENSOR)
- nebo měřicím převodníkem FMX 770

nebo s využitím obslužného programu Fieldmanager 485 nebo Commuwin II

Při ovládání FEB 22 univerzálním komunikačním ovladačem HART DXR 275 s využitím protokolu HART se používá ovládací menu, odvozené od matice.

## 4.1 Ovládací prvky

Ovládání přes zobrazovací a ovládací modul FEB 20 je nezávislé na druhu datového protokolu INTENSOR nebo HART a je pro elektronické vložky FEB 20 a FEB 22 úplně shodné.

#### Upozornění!

Pokud jste svůj přístroj nastavili s využitím zobrazovacího a ovládacího modulu FEB 20 nebo FEB 22, můžete modul odejmout a použít pro nastavení dalších přístrojů. Všechny údaje jsou uloženy v paměti nezávisle na zobrazovacím a ovládacím modulu a nedojde k jejich ztrátě.

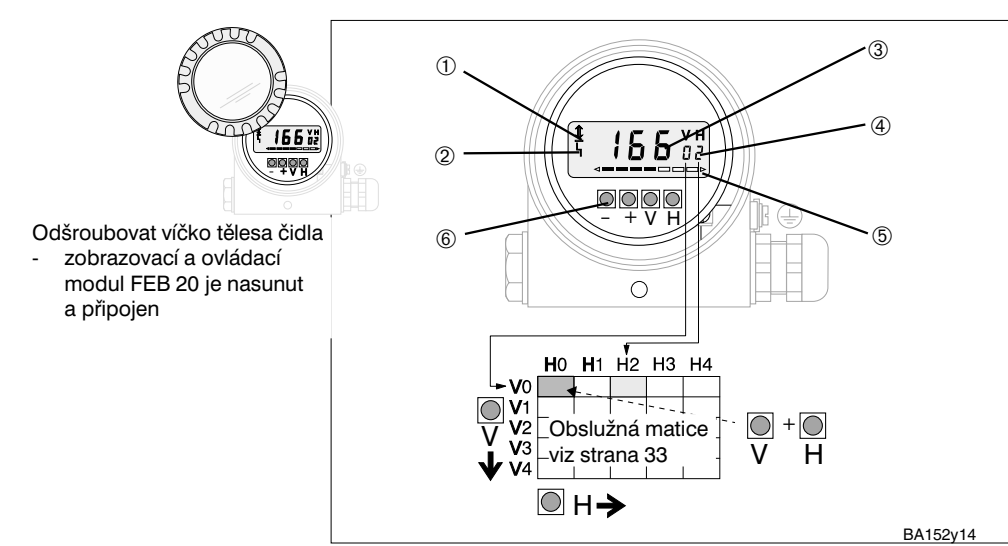

Upozornění!

Obr. 14

Způsob zobrazení a ovládání elektronické vložky se zobrazovacím a ovládacím modulem FHB 20. ①Komunikační signál:

- svítí při ovládání přes ruční ovladač, FMX, FXN atd.
- ② Signál poruchového hlášení ③ 4místné zobrazení měřených
- hodnot a zadávaných parametrů ④ Stav obslužné matice
- ⑤ Sloupcové zobrazení
- proudového signálu 4...20 mA ⑥ Ovládací tlačítka

| Tlačítko             | ítko Funkce                                                             |  |  |  |  |
|----------------------|-------------------------------------------------------------------------|--|--|--|--|
| Volba maticového pol | Volba maticového pole                                                   |  |  |  |  |
| V                    | Volba svislé polohy maticového pole                                     |  |  |  |  |
| н                    | Volba vodorovné polohy maticového pole                                  |  |  |  |  |
| VaH                  | Současným stiskem V a H se přenese zvolená poloha na V0H0               |  |  |  |  |
| Zadání parametrů     |                                                                         |  |  |  |  |
| + nebo -             | Aktivování zvoleného maticového pole, zvolené pole bliká                |  |  |  |  |
| +                    | Změní číselnou hodnotu blikající číslice o +1                           |  |  |  |  |
| -                    | Změní číselnou hodnotu blikající číslice o -1                           |  |  |  |  |
| + a –                | Vrátí právě nastavenou hodnotu na původní, pokud již nebyla odkvitována |  |  |  |  |
| Potvrzení volby nebo | Potvrzení volby nebo zadané hodnoty                                     |  |  |  |  |
| V nebo H nebo V a H  | potvrzení volby nebo zadané hodnoty a opuštění maticového pole          |  |  |  |  |

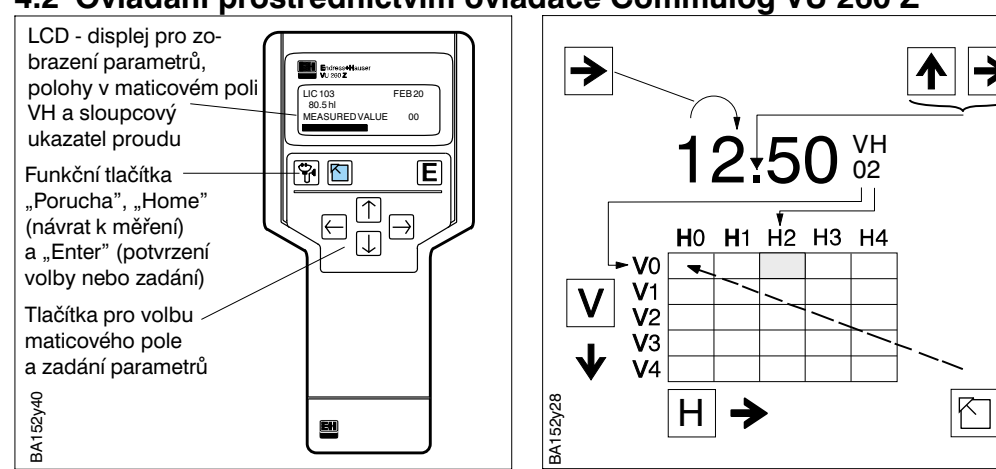

4.2 Ovládání prostřednictvím ovladače Commulog VU 260 Z

*Obr. 15* Ovládací prvky a funkční tlačítka ručního ovladače Commulog VU 260 Z.

- Maticové pole se zvolí tlačítky ♠, ♥, ►, €
- Zadávací modus se vyvolá
- Parametr se zvolí tlačítky ▲, ↓, →,
   , E
- Při poruše vyvolá Při poruchové hlášení v otevřeném textu na displeji

## 4.3 Ovládání prostřednictvím univerzálního ovladače HART DXR 275

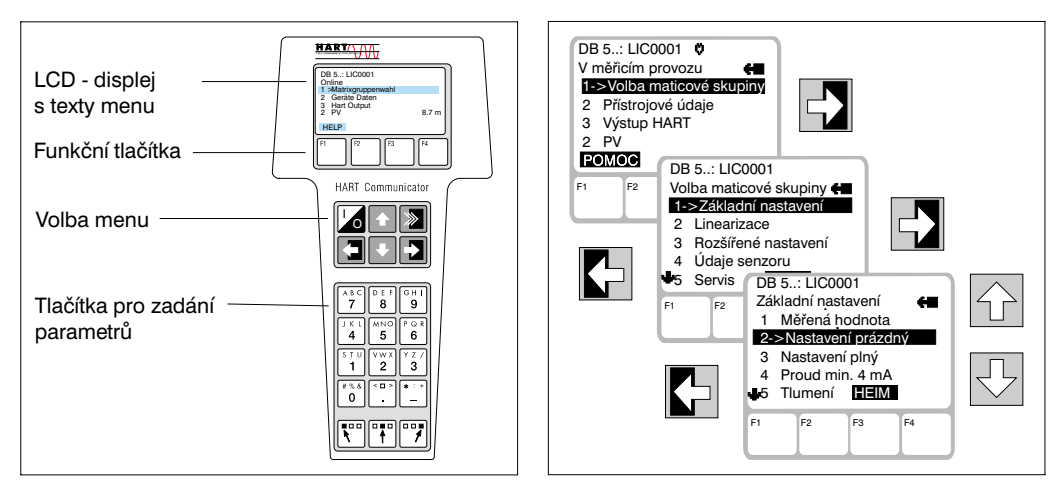

Obr. 16 Ovládací prvky a funkční tlačítka ručního ovladače DXR 275.

> Deltapilot S s elektronickou vložkou FEB 22 (HART) může být nastaven s využitím ručního ovladače DXR 275 viz také přiložený návod pro obsluhu.

Snímač Deltapilot S s elektronickou

vložkou FEB 20 (INTENSOR) může být

Commulog VU 260 Z (od provedení 1.7),

nastaven s využitím ručního ovladače

viz také návod pro obsluhu BA 028F.

- Menu »Group Select« (volba skupiny) vyvolá matici
- V řádcích displeje jsou zobrazeny popisy jednotlivých položek skupiny
- Parametry se volí s využitím podřízeného menu

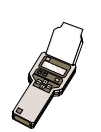

## 4.4 Upozornění k ovládání prostřednictvím ručního ovladače

Údaje, které lze ovládat pouze ručním ovladačem, jsou vyznačeny piktogramem ručního ovladače.

## 5 Základní nastavení

Tato kapitola popisuje nastavení, která jsou potřebná pro uvedení snímače DeltapilotS s elektronickou vložkou FEB 20 nebo FEB 22 do chodu.

- Návrat k nastavení z výrobního závodu (Reset)
- Nastavení při prázdném a plném zásobníku nebo »nasucho«
- Nastavení proudového výstupu (4...20 mA)

## 5.1 Korekce polohy montáže

Podle polohy montáže senzoru může dojít k nepatrným odchylkám zobrazení tlaku u nulového bodu. Např. při prázdném zásobníku není zobrazena nula, ale malá hodnota tlaku (±2 mbary). Toto nepřesné zobrazení lze korigovat v poli V3H7 matice.

| Krok | Matice | Zadání     | Význam                         | Postup |
|------|--------|------------|--------------------------------|--------|
| 1    | V3H7   | např. 0,23 | Korekce zobrazení tlaku o 0,23 |        |
| 2    |        | V nebo H   | Potvrzení zadání               |        |

Zadaná hodnota tlaku je od tlaku na senzoru odečtena - jako hlavní naměřená hodnota je zobrazena nula.

V0H0: Hlavní měřená hodnota V3H6: Zobrazení tlaku na senzor před korekcí V0H8: Zobrazení tlaku na senzor po korekci

## 5.2 Návrat k nastavení z výrobního závodu (Reset)

Při prvním uvedení do chodu by mělo být využitím činnosti Reset zajištěno, že veškerá maticová pole budou odpovídat původnímu nastavení. Opět platí nastavení z výrobního závodu. Veškerá nastavení z výrobního závodu je možno zjistit v matici »nastavení z výrobního závodu«, uvedené na straně 33. Do této matice si také můžete poznamenat svá nastavení.

| Krok | Matice | Zadání   | Význam                                |
|------|--------|----------|---------------------------------------|
| 1    | V9H5   | 333      | Návrat k nastavení z výrobního závodu |
| 2    |        | V nebo H | Potvrzení zadání                      |

Tento Reset se netýká:

Linearizační křivky

- Hodnot funkce vlečného ukazatele, uložených v paměti
- Polí matice, v nichž jste zvolili jednotky

Data

Tyto hodnoty mohou být zrušeny v maticovém poli.

Zobrazení měřené hodnoty

Výsledek

## 5.3 Nastavení při prázdném a plném zásobníku

Nastavení při prázdném a plném zásobníku stanoví vámi požadovaný minimální a maximální stav hladiny.

Příprava

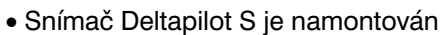

Zásobník může být naplněn

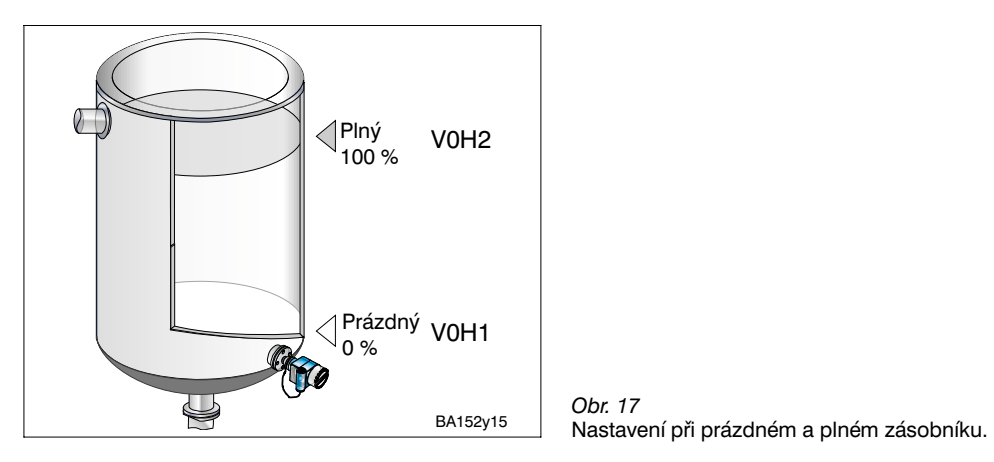

Postup

| Krok | Matice | Zadání    | Význam                                                                                  |
|------|--------|-----------|-----------------------------------------------------------------------------------------|
| 1    | V3H0   | 0         | Volba druhu nastavení »stav hladiny«                                                    |
| 2    |        | V nebo H  | Potvrzení volby                                                                         |
| 3    | V0H1   | např. 0   | Zásobník je prázdný, skutečný stav hladiny (např. 0 %)                                  |
| 4    |        | Vachall   | Determent redérit                                                                       |
| 4    |        | и перо п  |                                                                                         |
| 5    | V0H2   | např. 100 | Zásobník je plný, skutečný stav hladiny (např. 100 %)<br>odpovídá bodu nastavení »plný« |
| 6    |        | V nebo H  | Potvrzení zadání                                                                        |
|      |        |           |                                                                                         |

Výsledek

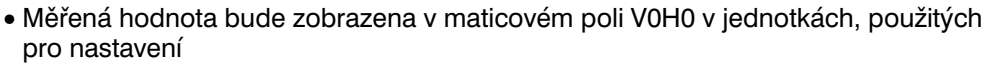

 Veškeré další údaje, např. proudový výstup, linearizace atd. musí používat stejné jednotky jako nastavení

Při ovládání ručním ovladačem se zobrazí jednotka nastavení na displeji, pokud byla předtím vybrána v maticovém poli VAH2.

Zadáním posunutí počátku rozsahu můžete posunout nastavení bodu »prázdný«. Naměřená hodnota v poli V0H0 bude upravena o zadanou hodnotu.

# Posunutí počátku rozsahu

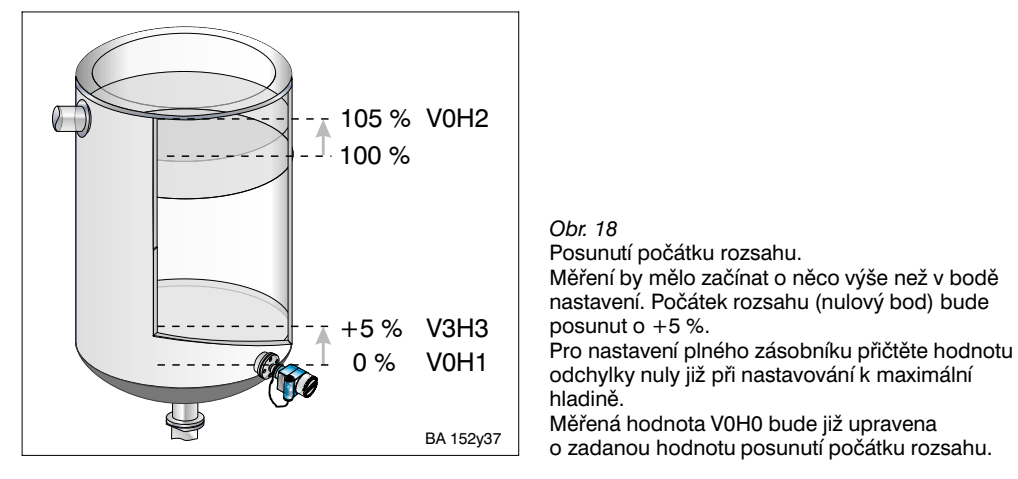

| Krok | Matice | Zadání   | Význam                                                                                                    |
|------|--------|----------|----------------------------------------------------------------------------------------------------|
| 1    | V3H3   | 5        | Bod nastavení »prázdný« bude v poli V0H1 posunut o +5 %                                                   |
|      |        |          | Pro nastavení »plný« vezměte posunutí počátku rozsahu v úvahu již při nastavení maximálního stavu hladiny |
| 2    |        | V nebo H | Potvrzení zadání                                                                                          |

#### Upozornění!

Posunutí počátku rozsahu se provádí v jednotkách nastavení stavu hladiny.

• Další údaje se již vztahují k posunutému počátku rozsahu.

## 5.4 Korekce hustoty

Pokud má být nastavení provedeno s využitím vody nebo má dojít později ke změně měřené látky, korigujte jednoduše vaše nastavené hodnoty zadáním součinitele hustoty.

Součinitel hustoty = použitá hodnota hustoty  $\cdot \frac{\text{nová hustota}}{\text{stará hustota}}$ 

Příklad: Zásobník bude naplněn vodou a nastaven. Hustota vody (stará hustota) je 1 g/cm<sup>3</sup>. Později bude zásobník použít pro skladování nové měřené látky s novou hustotou 1,2 g/cm<sup>3</sup>.

V poli V3H2 je doposud nastavení z výrobního závodu 1 g/cm<sup>3</sup>, tzn. že použitá hodnota hustoty je 1 g/cm<sup>3</sup>.

Součinitel hustoty = 
$$1g/cm^3 \cdot \frac{1,2g/cm^3}{1g/cm^3} = 1,2g/cm^3$$

| Krok | Matice | Zadání   | Význam                                                |
|------|--------|----------|-------------------------------------------------------|
| 1    | V3H2   | 1,2      | Hodnoty nastavení jsou přizpůsobeny nové měřené látce |
| 2    |        | V nebo H | Potvrzení zadání                                      |

Hustota v poli matice V0H0 bude dělena součinitelem hustoty a tím bude přizpůsobena nové měřené látce.

Zadání součinitele hustoty se vztahuje na měření stavu hladiny.

Pokud chcete s využitím linearizační křivky měřit objem, zadejte nejprve součinitele hustoty a teprve potom linearizační křivku.

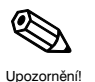

Stanovení součinitele hustoty

Postup

Výsledek

### 5.5 Nastavení při »suchém« zásobníku

Nastavení při »suchém« zásobníku je teoretické nastavení, které může být provedeno také bez snímače Deltapilot S nebo při prázdném zásobníku. Bod nastavení »prázdný« je vždy v místě montáže čidla. Nemusí být zadán. Pokud má začít měřicí rozsah při jiném stavu hladiny, je možno posunout počátek rozsahu.

Příprava

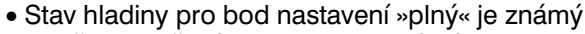

Součinitel měrné hmotnosti je známý

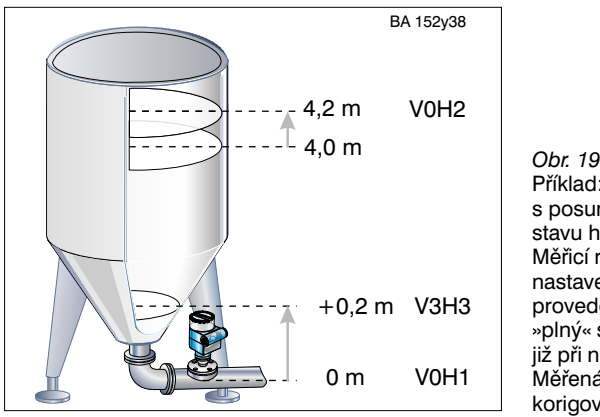

Příklad: Nastavení při »suchém« zásobníku s posunutím počátku rozsahu při montáži čidla stavu hladiny na výstupu ze zásobníku. Měřicí rozsah má mít začátek cca 0,2 m nad bodem nastavení »prázdný«. Posunutí počátku rozsahu se provede v maticovém poli V3H3. Pro bod nastavení »plný« se přičte hodnota posunutí počátku rozsahu již při nastavení k maximální hodnotě stavu hladiny. Měřená hodnota v maticovém poli V0H0 je tak korigována o hodnotu posunutí počátku rozsahu.

Pro nastavení při »suchém« zásobníku jsou volitelné dva způsoby: – zobrazení měřené hodnoty ve zvolených jednotkách délky

- zobrazení měřené hodnoty ve zvolených jed
- zobrazení měřené hodnoty v %

| Krok | Matice | Zadání    | Význam                                                                  |
|------|--------|-----------|-------------------------------------------------------------------------|
| 1    | V3H0   |           | Volba způsobu nastavení při »suchém« zásobníku:                         |
|      |        | např.1    | Zobrazení měřené hodnoty ve zvolených jednotkách délky                  |
| 2    |        | V nebo H  | Potvrzení volby                                                         |
| 3    | V3H1   | např. 0   | Jednotka pro nastavení při »suchém« zásobníku, např. m                  |
| 4    |        | V nebo H  | Potvrzení volby                                                         |
| 5    | V3H2   | např. 1,2 | Zadání součinitele měrné hmotnosti, např. 1,2 pro 1,2 kg/m <sup>3</sup> |
| 6    |        | V nebo H  | Potvrzení zadání                                                        |
| 7    | V3H3   | 0,2       | Bod nastavení »prázdný«, daný místem montáže čidla,                     |
|      |        |           | bude posunut o 0,2 m                                                    |
| 8    |        | V nebo H  | Potvrzení zadání                                                        |
| 9    | V0H2   | např. 4,2 | Zadání maximálního stavu hladiny pro bod                                |
|      |        |           | nastavení »plný«, např. 4,2 m                                           |
|      |        |           | Hodnota již bere v úvahu provedené posunutí                             |
|      |        |           | počátku rozsahu                                                         |
| 10   |        | V nebo H  | Potvrzení zadání                                                        |

Posunutí počátku rozsahu

Oprava nastavení při

»suchém« zásobníku

během uvedení do chodu

#### Upozornění!

Hodnota posunutí počátku rozsahu a maximální stav hladiny jsou pro nastavení při »suchém« zásobníku vždy zadány v jednotkách délky. Po posunutí počátku rozsahu jsou všechny další údaje vztahovány k posunutému počátku rozsahu.

Po nastavení při »suchém« zásobníku by mělo být první naplnění zásobníku prováděno pod dohledem, aby byly ihned rozpoznány chyby nebo nepřesnosti. Následujícím »normálním« nastavením v maticovém poli V3H0 s volbou 0 můžete své nastavení opravit nebo zpřesnit.Pamatujte, že také opravy musí být provedeny ve stejných jednotkách, jako nastavení.

| Krok | Matice | Zadání    | Význam                              |
|------|--------|-----------|-------------------------------------|
| 1    | V3H0   | 0         | Způsob nastavení »stav hladiny«     |
| 2    |        | V nebo H  | Potvrzení volby                     |
| 3    | V0H2   | např. 4,5 | Zasobník bude naplňován až do 4,5 m |
| 4    |        | V nebo H  | Potvrzení zadání                    |

## Postup

#### Endress+Hauser

## 5.6 Nastavení proudového výstupu

Elektronická vložka FEB 20 má proudový rozsah 4...20 mA, který může být v maticovém poli V0H0 přiřazen libovolnému měřicímu rozsahu. Pro nastavení proudového výstupu jsou možné následující volby nastavení:

| Matice | Nastavení                                                                                                    | Význam nebo doplňující informace                                                                                                    |
|--------|----------------------------------------------------------------------------------------------------|----------------------------------------------------------------------------------------------------|
| V0H5   | Hodnota 4 mA, vyjádřená<br>v jednotkách nastavení<br>Nastavení ve výrobním<br>závodě: 0                                                              | Přizpůsobení měřicího rozsahu<br>Začátek a konec proudového měřicího rozsahu 420 mA<br>mohou být stanoveny libovolně a mohou být přiřazeny také<br>jen dílčí části původního celého měřicího rozsahu.                                                                                                    |
| V0H6   | Hodnota 20 mA, vyjádřená<br>v jednotkách nastavení<br>Nastavení ve výrobním<br>závodě: 100                                                           | Invertovaný (převrácený) proudový výstup<br>Proudový výstup může být i invertován. Tzn. při stoupající<br>měřené hodnotě klesá výstupní proud.                                                                                                    |
| V0H3   | Minimální hodnota<br>proudu 4 mA<br>0: aus (vyp) (3,820 mA)<br>1: ein (zap) (420 mA)<br><i>Nastavení ve výrobním<br/>závodě: 0</i>                   | Nastavení minimální hodnoty proudu 4 mA zabezpečuje, že<br>v žádném případě nebude zobrazena menší hodnota.<br>Nastavení proudového rozsahu 3,820 mA je účelné např. při<br>neklidném chování měřené veličiny (zobrazení) nebo při<br>přizpůsobení měřicího rozsahu.<br>V takovém případě může minimální proudová hodnota mírně<br>klesnout pod prahovou hodnotu 4 mA, aniž by byla hlášena<br>porucha. |
| V0H4   | Integrační konstanta<br>(099 s)<br>Nastavení ve výrobním<br>závodě: 0                                                                                | Integrační konstanta ovlivňuje rychlost, s níž se mění<br>proudový výstup a zobrazení v maticových polích V0H0,<br>V0H8 a V0H9 v závislosti na změnách stavu hladiny.<br>Zvýšením integrační konstanty může být utlumen vliv neklidné<br>hladiny měřené látky na zobrazení měřené hodnoty (maticová<br>pole V0H0, V0H8 a V0H9) a na vlečný ukazatel.                                                    |
| V0H7   | Poruchový signál<br>0: min = 3,6 mA<br>1: max = 22 mA<br>2: hold (zachována poslední<br>hodnota proudu)<br><i>Nastavení ve výrobním</i><br>závodě: 1 | Pro signalizaci poruchy proudového výstupu bude použit zvolený druh poruchového signálu.                                                                                                    |

| Krok | Matice | Zadání    | Význam                                                                                       |
|------|--------|-----------|----------------------------------------------------------------------------------------------|
| 1    | V0H5   | např. 0   | Zadání stavu hladiny pro 4 mA (např. 0 %)                                                    |
| 2    |        | V nebo H  | Potvrzení zadání                                                                             |
| 3    | V0H6   | např. 100 | Zadání stavu hladiny pro 20 mA (např. 100 %)                                                 |
| 4    |        | V nebo H  | Potvrzení zadání                                                                             |
| 5    | V0H4   | např 30   | Integrační konstanta má mít hodnotu 30 s např. při silně<br>neklidné hladině měřené tekutiny |
| 6    |        | V nebo H  | Potvrzení zadání                                                                             |
| 7    | V0H7   | 1         | Při poruše se nastaví výstupní proud na hodnotu 22 mA                                        |
| 8    |        | V nebo H  | Potvrzení volby                                                                              |

Postup

Výsledek

Bodu nastavení »prázdný« (minimální stav hladiny) bude přiřazen proud 4 mA

- Bodu nastavení »plný« (maximální stav hladiny) bude přiřazen proud 20 mA
- Chcete-li po základním nastavení zadat linearizační křivku, mělo by být toto zadání provedeno před nastavením proudového výstupu

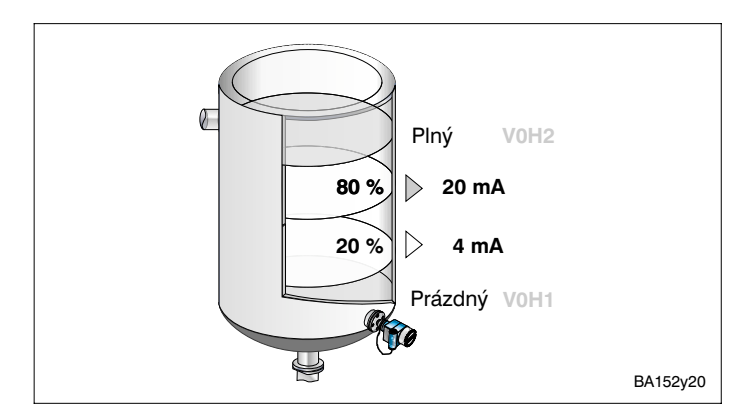

Obr. 20 Nastavení proudového výstupu při úpravě/přizpůsobení měřicího rozsahu: Hodnoty 4 a 20 mA mohou být přiřazeny také jen dílčí části původního celého měřicího rozsahu.

## 6 Další nastavení

Tato kapitola popisuje ty činnosti elektronických vložek FEB 20 a FEB 22, které jsou možné navíc nad základní činnosti:

- Linearizace
- Měření tlaku a diferenčního tlaku
- Blokování

## 6.1 Linearizace

V nádržích a zásobnících, jejichž objem není přímo úměrný stavu hladiny je možno linearizací přejít od měření stavu hladiny k měření objemu.

| Zadání<br>V2H0 | Způsob linearizace                               | Význam                                                                                                    |
|----------------|--------------------------------------------------|----------------------------------------------------------------------------------------------------|
| 0              | Lineární<br>(nastavení z výrob-<br>ního závodu)  | Zásobník je lineární, tzn. stojatá válcová nádrž. Pokud bylo nastavení<br>provedeno v jednotkách objemu, je možno bez jakýchkoliv dalších<br>údajů zobrazit měřenou hodnotu v jednotkách objemu.                                         |
| 2              | Ruční zadání                                     | Pro linearizační křivku je možno zadat maximálně 11 párů hodnot stavu hladiny a tomu odpovídajících hodnot objemu.                                                                                                    |
| 3              | Poloautomatické<br>zadání linearizační<br>křivky | Při poloautomatickém zadávání linearizační křivky se nádrž po<br>krocích plní nebo vyprazdňuje. Stav hladiny se získá ze snímače<br>Deltapilot S automaticky prostřednictvím hydrostatického tlaku,<br>příslušný objem<br>se zadá ručně. |
| Kromě toł      | no nabízí maticové pole V                        | 2H0 následující činnosti:                                                                                                    |
| 1              | Aktivace tabulky                                 | Zadaná linearizační tabulka se uvede do používání teprve po této následné aktivaci.                                                                                                    |
| 4              | Zrušení tabulky                                  | Před zadáním linearizační tabulky musí být vždycky případná<br>stávající tabulka zrušena. Přitom se nastaví automaticky způsob<br>linearizace na hodnotu 0, tj. lineární.                                                                |

## 1. Ruční zadání linearizační křivky

#### Příprava

- Dvojice hodnot pro jednotlivé body linearizační křivky jsou známy
- Linearizační křivka musí mít monotónně stoupající tendenci
- Stav hladiny pro první a poslední bod linearizační křivky musí odpovídat hodnotám při nastavení »prázdný« a »plný«
- Linearizace se provádí v jednotkách základního nastavení

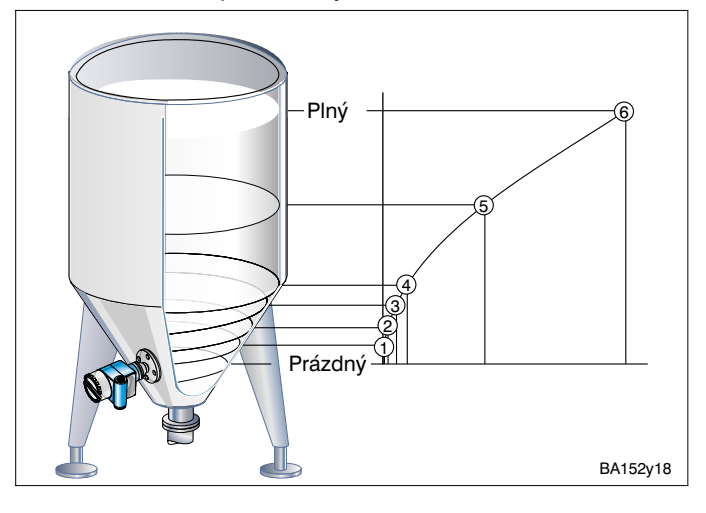

*Obr. 21* Zadání linearizační křivky pro stojatou válcovou nádrž s kuželovitým výstupem. Dbejte prosím, že:

- Je možno zadat nanejvýš 11 bodů křivky.
- První bod by se měl nacházet ve výši čidla. Odpovídá bodu nastavení »prázdný«.
- Poslední bod by měl odpovídat výšce maximálního stavu hladiny. Odpovídá bodu nastavení »plný«.

| Krok | Matice                                                                    | Zadání         | Význam                                                        | Postup |
|------|---------------------------------------------------------------------------|----------------|---------------------------------------------------------------|--------|
| 1    | V2H0                                                                      | 4              | Stávající linearizační křivka bude zrušena                    | •      |
| 2    |                                                                           | V nebo H       | Potvrzení volby                                               |        |
| 3    | V2H0                                                                      | 2              | Volba způsobu linearizace »ručně«                             |        |
| 4    |                                                                           | V nebo H       | Potvrzení volby                                               |        |
| 5    | V2H1                                                                      | 1              | První dvojice hodnot linearizační křivky                      |        |
| 6    |                                                                           | V nebo H       | Potvrzení volby                                               |        |
| 7    | V2H2                                                                      | např. 0        | Stav hladiny pro bod 1 linearizační křivky                    |        |
|      |                                                                           |                | (např. 0 m = nastavení »prázdný«)                             |        |
| 8    |                                                                           | V nebo H       | Potvrzení zadání                                              |        |
| 9    | V2H3                                                                      | např. 0,6      | Objem pro bod 1 linearizační křivky, např. 0,6 m <sup>3</sup> |        |
| 10   |                                                                           | V nebo H       | Potvrzení zadání                                              |        |
| 11   | V2H1                                                                      | 2              | Druhá dvojice hodnot                                          |        |
| 12   | V2H2                                                                      |                | · · · ·                                                       |        |
|      | po zadáni                                                                 | í všech dvojic | hodnot linearizační křivky                                    |        |
| 44   | V2H0                                                                      | 1              | Aktivace tabulky                                              |        |
|      | Proudový výstup se nastaví podle části 5.5 »Nastavení proudového výstupu« |                |                                                               |        |

- V maticovém poli V0H0 se zobrazí objem
- V maticovém poli V0H9 se zobrazí stav hladiny

Při ovládání ručním ovladačem se jednotka linearizace zobrazí na displeji, pokud se předtím zvolí maticové pole VAH3.

#### Výstrahy:

Během zadávání charakteristiky zásobníku je na displeji zobrazen symbol poruchy a proudový výstup signalizuje poruchu.

• E 605: Ruční zadání linearizační křivky je neúplné.

Po aktivaci charakteristiky zásobníku toto poruchové hlášení zmizí.

Po ukončení zadání se přezkušuje linearizační křivka z hlediska správnosti. Mohou se objevit následující výstražná hlášení:

- W 602: Linearizační křivka není monotonně stoupající. V maticovém poli V2H1 se automaticky zobrazí číslo poslední platné dvojice hodnot. Od tohoto čísla musí být veškeré dvojice hodnot znovu zadány.
- W 604: Linearizační křivka sestává z méně než dvou dvojic hodnot. Doplňte své údaje o další dvojice hodnot.

### Výsledek

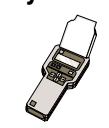

### 2. Příklad:

### Linearizační křivka pro válcový ležatý zásobník

S využitím předloženého příkladu je možné stanovit linearizační křivku pro jakýkoliv válcový ležatý zásobník.

Postup

• Při prázdném zásobníku je stav hladiny 0 %, při zcela naplněném zásobníku 100 %.

• Stav hladiny se bude zvyšovat v krocích o velikosti 10 % rozsahu stavu hladiny.

 Objem zcela naplněného zásobníku činí 100 %. Krokům o velikosti 10 % stavu hladiny se přiřadí procentní údaje o odpovídajícím objemu.

#### Vypočtěte na základě velikosti objemu zcela naplněného zásobníku ke každému 10 % - kroku stavu hladiny odpovídající objem

Objem při stavu hladiny x % rozsahu stavu hladiny = <u>celkový objem objem (%)</u>

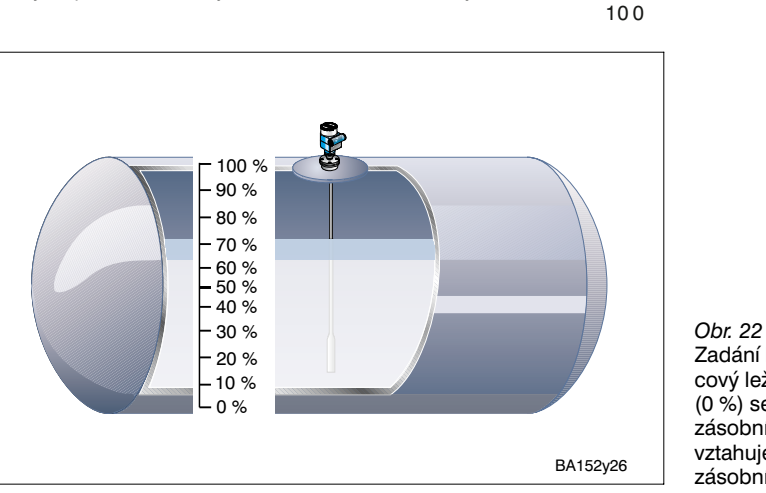

Obr. 22 Zadání linearizační křivky pro válcový ležatý zásobník. První bod (0 %) se vztahuje ke dnu zásobníku, poslední bod (100 %) vztahuje k nejvyššímu bodu zásobníku.

| Číslo řádku | Stav hladiny V2H2 |                         | Objem V2H3 |                         |
|-------------|-------------------|-------------------------|------------|-------------------------|
| V2H1        | %                 | Hodnota pro<br>zásobník | %          | Hodnota pro<br>zásobník |
| 1           | 0                 |                         | 0          |                         |
| 2           | 10                |                         | 5,20       |                         |
| 3           | 20                |                         | 14,24      |                         |
| 4           | 30                |                         | 25,23      |                         |
| 5           | 40                |                         | 37,35      |                         |
| 6           | 50                |                         | 50,00      |                         |
| 7           | 60                |                         | 61,64      |                         |
| 8           | 70                |                         | 74,77      |                         |
| 9           | 80                |                         | 85,76      |                         |
| 10          | 90                |                         | 94,79      |                         |
| 11          | 100               |                         | 100        |                         |

### 3. Poloautomatické zadání linearizační křivky

Zásobník se na příklad při nastavení plní a při linearizaci se po krocích v jednotkách objemu vyprazdňuje. Stav hladiny se získá automaticky prostřednictvím hydrostatického tlaku. Příslušný objem se zadá ručně.

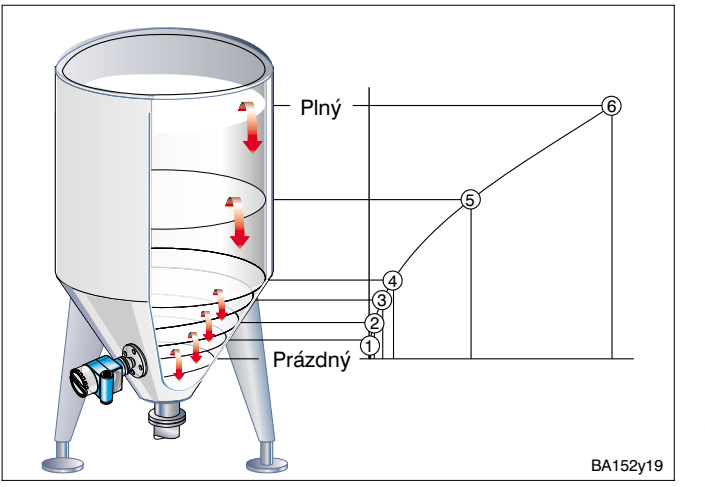

*Obr. 23* Poloautomatické zadání linearizační křivky.

| Krok | Matice    | Zadání       | Význam                                                       | Postup |
|------|-----------|--------------|--------------------------------------------------------------|--------|
| 1    | V2H0      | 4            | Stávající linearizační křivka bude zrušena                   |        |
| 2    |           | V nebo H     | Potvrzení volby                                              |        |
| 3    | V2H0      | 3            | Volba způsobu linearizace »poloautomaticky«                  |        |
| 4    |           | V nebo H     | Potvrzení volby                                              |        |
| 5    | V2H1      | 6            | První dvojice hodnot linearizační křivky                     |        |
| 6    |           | V nebo H     | Potvrzení volby                                              |        |
| 7    | V2H2      |              | Stav hladiny pro bod 6 linearizační křivky se získá          |        |
|      |           |              | automaticky prostřednictvím hydrostatického tlaku            |        |
|      |           |              | (např. 8 m = nastavení »plný«)                               |        |
| 8    | V2H3      | 32           | Objem pro bod 6 linearizační křivky, např. 32 m <sup>3</sup> |        |
| 9    |           | V nebo H     | Potvrzení zadání                                             |        |
| 10   | V2H1      | 5            | Druhá dvojice hodnot linearizační křivky                     |        |
|      |           | V nebo H     | Potvrzení volby                                              |        |
| 11   | V2H2      |              |                                                              |        |
|      | po zadání | všech dvojic | hodnot, např. 6…1                                            |        |
| 38   | V2H0      | 1            | Aktivace tabulky                                             |        |
|      | Proudový  | výstup se na | staví podle části 5.5 »Nastavení proudového výstupu«         |        |

• V maticovém poli V0H0 se zobrazí objem

• V maticovém poli V0H9 se zobrazí stav hladiny před linearizací

#### Upozornění!

Při ovládání ručním ovladačem HART není možno v menu »linearizace - zadání stavu hladiny« (maticové pole V2H2) odečíst naměřený stav hladiny. Zobrazí se »parametr je neplatný«.

Přes toto hlášení chyby je linearizace správná. Pro kontrolu může být vyvolán stav hladiny v menu »základní nastavení - stav hladiny« (maticové pole V0H9).

Výsledek

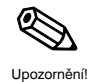

### 6.2 Měření tlaku a diferenčního tlaku

V druhu nastavení »tlak« se v poli matice V0H0 zobrazí tlak, působící na senzor Deltapilot S. Dvěma senzory Deltapilot S je možno na zásobnících s vnitřním přetlakem, na filtrech aj. měřit diferenční tlak.

#### Upozornění!

Nastavení v druhu nastavení »tlak« probíhá bez srovnávacího tlaku. Zadávají se body nastavení »prázdný« (4 mA) a »plný« (20 mA).

#### Měření tlaku

#### Příprava

• V maticovém poli V3H4 je možno volit následující jednotky tlaku:

| 0: mbar                | 4: psi                 | 8: MPa    | 12: g / cm <sup>2</sup>   |
|------------------------|------------------------|-----------|---------------------------|
| 1: bar                 | 5: ft H <sub>2</sub> O | 9: hPa    | 13: kg / cm <sup>2</sup>  |
| 2: m H <sub>2</sub> O  | 6: in H <sub>2</sub> O | 10: mm Hg | 14: lb / ft <sup>2</sup>  |
| 3: mm H <sub>2</sub> O | 7: Pa                  | 11: in Hg | 15: kgf / cm <sup>2</sup> |

| Krok | Matice | Zadání   | Význam                                         |
|------|--------|----------|------------------------------------------------|
| 1    | V3H0   | 3        | Volba druhu nastavení »tlak«                   |
| 2    |        | V nebo H | Potvrzení volby                                |
| 3    | V3H4   | např. 2  | Volba jednotky tlaku, např. m H <sub>2</sub> O |
| 4    |        | V nebo H | Potvrzení volby                                |
| 5    | V0H5   | např. 0  | Zadání minimálního tlaku pro proud 4 mA        |
| 6    |        | V nebo H | Potvrzení zadání                               |
| 7    | V0H6   | např. 20 | Zadání maximálního tlaku pro proud 20 mA       |
| 8    |        | V nebo H | Potvrzení zadání                               |

Výsledek

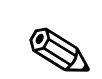

• V maticovém poli V0H0 bude zobrazen tlak

#### Upozornění!

Pokud v maticovém poli V3H4 změníte jednotku tlaku, elektronická vložka přepočítá veškeré hodnoty na novou jednotku. Nové nastavení není potřebné.

#### Měření diferenčního tlaku

#### Příprava

- Musí být namontovány dva senzory Deltapilot S
  - Senzor ① měří celkový tlak (hydrostatický tlak + vnitřní přetlak)
     Senzor ② měří jenom vnitřní přetlak
- Poměr mezi hydrostatickým tlakem a vnitřním přetlakem by měl dosáhnout maximálně 1:6

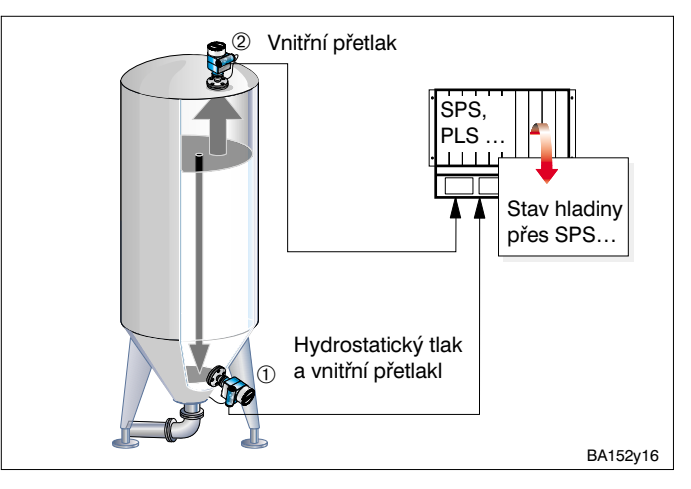

*Obr. 24* Měření diferenčního tlaku na zásobníku s vnitřním přetlakem.

#### Pozor!

• Měřicí mebrána senzoru ②, nesmí být zatopena měřenou tekutinou. Zatopením by vznikl přídavný hydrostatický tlak, který by zkreslil měření. 1. Nastavení senzoru 1) (hydrostatický tlak + vnitřní přetlak)

| Krok | Matice | Zadání     | Význam                                                                                                    |  |
|------|--------|------------|----------------------------------------------------------------------------------------------------|--|
| 1    | V3H0   | 3          | Volba druhu nastavení »tlak«                                                                                                    |  |
| 2    |        | V nebo H   | Potvrzení volby                                                                                                    |  |
| 3    | V3H4   | např. 0    | Volba jednotky tlaku, např. mbar                                                                                                    |  |
| 4    |        | V nebo H   | Potvrzení volby                                                                                                    |  |
| 5    | V0H5   | např. 0    | Zadání minimálního tlaku (0 mbar) pro proud 4 mA                                                                                                    |  |
| 6    |        | V nebo H   | Potvrzení zadání                                                                                                    |  |
| 7    | V0H6   | např. 1500 | Zadání maximálního tlaku (1500 mbar) pro proud 20 mA<br>(1000 mbar činí maximální vnitřní přetlak, 500 mbar činí plný<br>hydrostatický tlak při cca 5 m vodního sloupce) |  |
| 8    |        | V nebo H   | Potvrzení zadání                                                                                                    |  |

#### 2. Nastavení senzoru 2 (vnitřní přetlak)

#### Pozor!

Proudovým výstupům obou snímačů Deltapilot S musí být přiřazen stejný rozsah tlaku. To znamená, že i když maximální vnitřní přetlak činí 1000 mbar, musí být výstupnímu proudu senzoru ① pro jeho měření přiřazena hodnota 1500 mbar.

| Krok | Matice | Zadání     | Význam                                               |  |
|------|--------|------------|------------------------------------------------------|--|
| 1    | V3H0   | 3          | Volba druhu nastavení »tlak«                         |  |
| 2    |        | V nebo H   | Potvrzení volby                                      |  |
| 3    | V3H4   | např. 0    | Volba jednotky tlaku, např. mbar                     |  |
| 4    |        | V nebo H   | Potvrzení volby                                      |  |
| 5    | V0H5   | např. 0    | Zadání minimálního tlaku (0 mbar) pro proud 4 mA     |  |
| 6    |        | V oder H   | Potvrzení zadání                                     |  |
| 7    | V0H6   | např. 1500 | Zadání maximálního tlaku (1500 mbar) pro proud 20 mA |  |
| 8    |        | V nebo H   | Potvrzení zadání                                     |  |

• V technologickém řídicím systému se vypočte rozdíl mezi celkovým tlakem a vnitřním přetlakem a na jeho základě se stanoví stav hladiny.

 Přímo na snímači Deltapilot S (pokud je vybaven elektronickou vložkou FEB 20 nebo FEB 22) může být v maticovém poli V0H0 odečtena hodnota naměřeného tlaku (Deltapilot ①: hydrostatický tlak + vnitřní přetlak, Deltapilot ②: vnitřní přetlak).

### Výsledek

## Postup

## 6.3 Zablokování a odblokování

Po zadání všech parametrů může být matice zablokována:

- Tlačítky na zobrazovacím a ovládacím modulu FEB 20
- nebo prostřednictvím matice v maticovém poli V9H9 zadáním trojmístného kódového čísla 333 (333 je kódové číslo pro odblokování matice vašeho měřicího místa)

Tímto způsobem ochráníte své měřicí místo před nechtěnými a nepovolanými změnami nastavení.

1. Zablokování a odblokování tlačítky

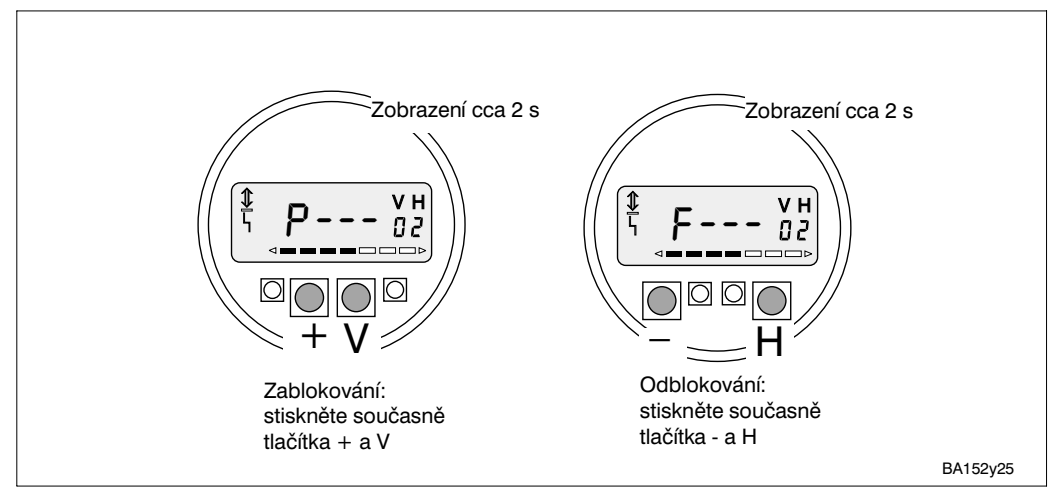

Zablokování a odblokování tlačítky.

2. Zablokování a odblokování s využitím matice

### Zablokování

Obr. 25

| Krok | Matice     | Zadání      | Význam                                            |
|------|------------|-------------|---------------------------------------------------|
| 1    | V9H9       | např. 332   | Veškerá maticová pole kromě V9H9 jsou zablokována |
| 2    |            | V nebo H    | Potvrzení zablokování                             |
|      |            |             | Údaje v maticových polích mohou být přečteny,     |
|      |            |             | nemohou však být změněny                          |
|      | V maticové | n poli V9H9 | se zobrazí 9999                                   |
|      |            |             |                                                   |

#### Odblokování

| Krok | Matice     | Zadání       | Význam                                 |
|------|------------|--------------|----------------------------------------|
| 1    | V9H9       | 333          | Provást odblokování                    |
| 2    |            | V nebo H     | Potvrzení odblokování                  |
|      |            |              | Zablokování maticových polí je zrušeno |
|      | V maticove | ém poli V9H9 | se zobrazí 333                         |
|      |            | •            |                                        |

#### Upozornění!

Pokud byla elektronická vložka FEB 20 nebo FEB 22 bez displeje zablokována kombinací tlačítek **0 %: + a 100 %: -**, zablokuje se přístup k celé obslužné matici, také k poli V9H9. Toto zablokování může být odblokováno jenom kombinací tlačítek **0 %: - a 100 %: +** u provedení bez displeje nebo kombinací **- a H** u provedení s displejí (viz rovněž část 3.5 Zablokování a odblokování bez displeje).

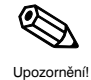

# 7 Informace o měřicím obvodu

| Maticové pole | Zobrazení nebo zadání                                                                                                    |                       |
|---------------|----------------------------------------------------------------------------------------------------|-----------------------|
| V0H0          | Hlavní měřená hodnota<br>(Volba jednotek: když V2H0=1 v VAH3, když V2H0=0 a V3H0=0 v VAH2,<br>když V2H0=0 a V3H0=1 v V3H1) | Méřené hodnoty        |
| V0H8          | Tlak na senzoru po korekci (jednotky volitelné ve V3H4)                                                                    |                       |
| V3H6          | Tlak na senzoru před korekcí (jednotky volitelné ve V3H4)                                                                  |                       |
| V0H9          | Stav hladiny před linearizací<br>(Volba jednotek: když V3H0=0 v VAH2, když V3H0=1 v V3H1)                                  |                       |
| V9H8          | Výstupní proud (mA)                                                                                                    |                       |
| V7H0          | Dolní mez měřicího rozsahu (jednotka se zvolí v maticovém poli V3H4)                                                       | Údaje o senzoru       |
| V7H1          | Horní mez měřicího rozsahu (jednotka se zvolí v maticovém poli V3H4)                                                       |                       |
| V7H3          | Teplota senzoru (jednotka se zvolí v maticovém poli V3H5)                                                                  |                       |
| V9H3          | Číslo přístroje a software                                                                                                 | Údaje o měřicím místě |
| V9H0          | Platný kód poruchového hlášení                                                                                             | Stav poruchového      |
| V9H1          | Poslední kód poruchového hlášení                                                                                           | hlášení               |

Můžete vyvolat následující informace o měřeném místě:

Činnost vlečného ukazatele umožňuje učinit se zpětnou platností dotaz na nejvyšší naměřenou hodnotu tlaku a teploty.

| Maticové pole | Zobrazení                                                   |
|---------------|-------------------------------------------------------------|
| V7H2          | Maximální tlak (jednotka se zvolí v maticovém poli V3H4)    |
| V7H4          | Maximální teplota (jednotka se zvolí v maticovém poli V3H5) |

#### Upozornění!

Jednotky tlaku a teploty se volí v maticových polich V3H4 a V3H5. Vezměte prosím v úvahu, že změna jednotky tlaku v maticovém poli V3H4 způsobí rovněž změny ve všech ostatních údajích o tlaku.

Hodnoty činnosti vlečného ukazatele se při »Resetu« nezruší. Mohou být ale v maticovém poli V7H2 vráceny na právě měřené hodnoty.

| Krok | Matice | Zadání   | Význam                                                |  |
|------|--------|----------|-------------------------------------------------------|--|
| 1    | V/H2   | V nebo H | Prestaveni maximalnino tlaku zpet na aktualni nodnotu |  |
|      |        |          |                                                       |  |

| Krok | Matice | Zadání   | Význam                                                |
|------|--------|----------|-------------------------------------------------------|
| 1    | V7H4   | V nebo H | Přestavení maximální teploty zpět na aktuální hodnotu |

Maticový řádek »komunikace VA« může být vyvolán a využit pro nastavení parametrů pouze s přístroji, vybavenými číslicovou komunikací (ruční ovladač, FMX 770, FXN 671 atd.).

| VAHO | Označení měřicího místa<br>Zde můžete zadat pro označení vašeho měřicího místa maximálně 8 znaků v kódu<br>ASCII |  |  |
|------|----------------------------------------------------------------------------------------------------|--|--|
| VAH2 | Volba jednotky před linearizací                                                                                  |  |  |
| VAH3 | Volba jednotky po linearizaci                                                                                    |  |  |
| VAH5 | Výrobní číslo přístroje                                                                                          |  |  |
| VAH6 | Tlak na senzoru při nastavování »prázdný« (jednotky se volí v maticovém poli V3H4)                               |  |  |
| VAH7 | Faktor hustoty při nastavení »prázdný«                                                                           |  |  |
| VAH8 | Tlak na senzoru při nastavování »plný« (jednotky se volí v maticovém poli V3H4)                                  |  |  |
| VAH9 | Faktor hustoty při nastavení »plný«                                                                              |  |  |

#### Činnost vlečného ukazatele

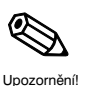

Zvláštní dotazy s využitím ručního ovladače, FMX 770, FXN 671 atd.

|           | 7.1 Hle                                                                                                    | dání a odst                                                            | traňování poruch                                                                                                    |  |  |
|-----------|----------------------------------------------------------------------------------------------------|------------------------------------------------------------------------|----------------------------------------------------------------------------------------------------|--|--|
| Porucha   | <ul> <li>Když zjistí elektronická vložka FEB 20 nebo FEB 22 poruchu:</li> <li>Rozsvítí se signálka poruchového hlášení na displeji</li> <li>Proudový výstup se přestaví do zvolené polohy (Min: 3,6 mA, Max: 22 mA nebo Hold - zůstane zachována poslední naměřená hodnota)</li> <li>V maticovém poli V9H0 může být přečten právě platný kód poruchového hlášení, v poli V9H1 poslední kód poruchového hlášení</li> </ul> |                                                                        |                                                                                                    |  |  |
| Výstraha  | Když zjistí elektronická vložka FEB 20 nebo FEB 22 výstrahu:<br>• Bliká signálka poruchového hlášení na displeji, elektronická vložka pokračuje<br>v měření<br>• V maticovém poli V9H0 může být přečten právě platný kód poruchového hlášení,<br>v poli V9H1 poslední kód poruchového hlášení                                                                                                    |                                                                        |                                                                                                    |  |  |
| Kódy chyb | <ul> <li>Aktuální</li> <li>Posledn</li> <li>Pokud s</li> <li>Pořadí c</li> </ul>                                                                                                    | í chyba je zob<br>ní chyba je zob<br>se vyskytne víc<br>odpovídá prior | razována v poli V9H0<br>prazována v poli V9H1<br>ce chyb současně, mohou být zobrazeny pomocí tlačítek + a<br>itě chyby.                                                             |  |  |
|           | Kód                                                                                                    | Тур                                                                    | Porucha a její odstranění                                                                                                    |  |  |
|           | E 101<br>E 114<br>E 117<br>E 121                                                                                                    | Porucha                                                                | Elektronická porucha přístroje<br>– odstranění provede servisní služba Endress+Hauser                                                                                                |  |  |
|           | E 106                                                                                                    | Porucha                                                                | Přenos dat je aktivní<br>– vyčkejte do ukončení činnosti                                                                                                    |  |  |
|           | E 110                                                                                                    | Porucha                                                                | Údaje měřicího převodníku nejsou uloženy v paměti<br>– proveďte Reset                                                                                                    |  |  |
|           | E 112                                                                                                    | Porucha                                                                | Připojení na paměťový modul DAT chybné<br>– přezkoušejte správné připojení stavebnicového prvku DAT                                                                                  |  |  |
|           | E 116                                                                                                    | Porucha                                                                | Chyba Downloadu<br>– nastartujte nový Download s upravenými údaji nebo proveďte Reset<br>(viz str. 17)                                                                               |  |  |
|           | E 122                                                                                                    | Porucha                                                                | Měřicí vedení je přerušeno<br>– přezkoušejte připojení senzoru<br>– pokud se porucha neodstraní, přizvěte k odstranění servisní službu<br>Endress+Hauser                             |  |  |
|           | E 125                                                                                                    | Porucha                                                                | Signalizace překročení rozsahu směrem nahoru nebo dolů<br>– přezkoušejte připojení senzoru<br>– pokud se porucha neodstraní, přizvěte k odstranění servisní službu<br>Endress+Hauser |  |  |
|           | E 605                                                                                                    | Porucha                                                                | Ruční zadání linearizační křivky není úplné (objeví se v průběhu<br>zadávání tabulky)<br>– aktivujte po zadání všech bodů linearizační křivku                                        |  |  |
|           | E 610                                                                                                    | Porucha                                                                | Chyba nastavení, jsou zadány shodné hodnoty pro V0H1 a V0H2<br>– přezkoušejte a upravte nastavení                                                                                    |  |  |
|           | W 102                                                                                                    | Výstraha                                                               | Chyba při zobrazení špiček<br>– Proveďte Reset (viz str. 17)                                                                                                    |  |  |
|           | W103                                                                                                    | Výstraha                                                               | Probíhá inicializace, trvání cca 6 s<br>– pokud trvá výstražné hlášení déle, nemůže být proveden start inicializace                                                                  |  |  |
|           | W 602                                                                                                    | Výstraha                                                               | Nemonotonní růst charakteristiky zásobníku<br>– přezkoušejte správnost vašeho ručního zadání charakteristiky<br>Roste v každém kroku spolu se stavem hladiny také objem?             |  |  |
|           | W 604                                                                                                    | Výstraha                                                               | Charakteristika zásobníku sestává z méně než dvou bodů<br>– přezkoušejte a upravte své zadání charakteristiky zásobníku                                                              |  |  |
|           | W 613                                                                                                    | Výstraha                                                               | Přístroj je v simulačním provozu<br>– po ukončení simulace přepněte opět na požadovaný druh nastavení                                                                                |  |  |
|           | W 620                                                                                                    | Výstraha                                                               | Hodnota výstupního proudu je mimo nastavený pracovní rozsah<br>(3,820 nebo 420 mA)<br>– přezkoušejte nastavení stavu hladiny a nastavení proudového výstupu                          |  |  |

#### Endress+Hauser

### Kapitola 7. Informace o měřicím obvodu

## 7.2 Simulace

Poskytuje možnost simulace a přezkoušení činnosti elektronické vložky. K dispozici jsou následující možnosti:

- Simulace proudu
- Simulace tlaku
- Simulace stavu hladiny
- Simulace objemu (pouze po linearizaci)

## Upozornění!

- Pokud jste aktivovali mód simulace, bliká signálka poruchového hlášení na displeji a v maticovém poli V9H0 se zobrazí kód poruchového hlášení výstrahy W 613. Tento stav zůstává nezměněn po dobu trvání simulace.
- Po ukončení simulačního provozu se vrátíte do normálního měřicího provozu v maticovém poli V9H6 volbou »0«.

| Krok | Matice | Zadání    | Význam                                        |
|------|--------|-----------|-----------------------------------------------|
| 1    | V9H6   | 1         | Volba »simulace proudu«                       |
| 2    |        | V nebo H  | Potvrzení volby                               |
| 3    | V9H7   | např. 14  | Zadání požadované hodnoty proudu, např. 14 mA |
| 0    | 10111  | парії і і | Zadan pozadovano nodnoty produd, napr. 11 m/t |

Hodnota proudu se zobrazí v maticovém poli V9H8 a objeví se na proudovém výstupu.

| Krok | Matice | Zadání    | Význam                                          |
|------|--------|-----------|-------------------------------------------------|
| 1    | V9H6   | 2         | Volba »simulace tlaku«                          |
| 2    |        | V nebo H  | Potvrzení volby                                 |
| 3    | V3H4   | např. 0   | Volba jednotky tlaku, např. mbar.               |
| 4    |        | V nebo H  | Potvrzení volby                                 |
| 5    | V9H7   | např. 200 | Zadání požadované hodnoty tlaku, např. 200 mbar |

Při simulaci tlaku se vždy simuluje polohou korigovaný tlak (V0H8).

Hodnota proudu se zobrazí v maticovém poli V9H8 a objeví se na proudovém výstupu. V maticovém poli V0H0 se zobrazí objem (po linearizaci) nebo stav hladiny (bez linearizace). V maticovém poli V0H9 se zobrazí stav hladiny.

| Krok | Matice | Zadání   | Význam                                  |
|------|--------|----------|-----------------------------------------|
| 1    | V9H6   | 3        | Volba »simulace hladiny«                |
| 2    |        | V nebo H | Potvrzení volby                         |
| 3    | V9H7   | např. 5  | Zadání požadované hodnoty stavu hladiny |
|      |        | -        | v jednotkách nastavení, např. 5 m       |

Hodnota proudu se zobrazí v maticovém poli V9H8 a objeví se na proudovém výstupu. V maticovém poli V0H0 se zobrazí stav hladiny.

| Krok | Matice | Zadání   | Význam                                                                                |  |
|------|--------|----------|---------------------------------------------------------------------------------------|--|
| 1    | V9H6   | 4        | Volba» simulace objemu«                                                               |  |
| 2    |        | V nebo H | Potvrzení volby                                                                       |  |
| 3    | V9H7   | např. 17 | Zadání požadované hodnoty objemu<br>v jednotkách linearizace, např. 17 m <sup>3</sup> |  |

Hodnota proudu se zobrazí v maticovém poli V9H8 a objeví se na proudovém výstupu. V maticovém poli V0H0 se zobrazí objem. Pokud nebyla zadána linearizační křivka, odpovídá objem stavu hladiny.

### Pozor!

Při výpadku napájecího napětí se přístroj automaticky vrátí zpátky do normálního provozu.

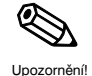

Simulace výstupního proudu

#### Simulace tlaku

## Simulace stavu hladiny

Simulace objemu

## 7.3 Opravy

Pokud musíte odeslat elektronickou vložku FEB 20, případně celý snímač Deltapilot S do opravy firmě Endress+Hauser, připojte prosím štítek s následujícími informacemi:

- Přesný popis použití
- Chemické a fyzikální vlastnosti měřené látky
- Krátký popis vzniklé poruchy

Před odesláním čidla k opravě proveďte prosím následující opatření:

- Odstraňte veškeré ulpělé zbytky měřené látky.
  - To je obzvláště důležité, pokud je měřená látka zdraví škodlivá, např. žíravá, jedovatá, karcinogenní, radioaktivní atd.
- Musíme vás požádat, abyste přístroj do opravy neodesílali, pokud nemůžete s potřebnou bezpečností odstranit úplně zbytky zdraví škodlivé látky, pokud např. vnikla do trhlin nebo mohla nadifundovat do plastické hmoty.

## 7.4 Výměna elektronické vložky

Pokud má být vyměněna elektronická vložka, mohou být veškeré zvláštní údaje o měřicím čidle s využitím stavebnicového prvku DAT přeneseny do nové elektronická vložky.

Výměna elektronické vložky a její elektrické připojení jsou popsány v části 2.1 »Připojení« na straně 9. Po výměně musí být opakovaně provedeno nastavení rozsahu a zadání parametrů.

#### Pozor!

Pozoi

Po výměně elektronické vložky zkontrolujte, zda je uzemňovací kabel bezpečně připojen:

na vnitřní uzemňovací svorku pouzdra

na připojovací svorku 4

Zkontrolujte také odpor mezi připojovací svorkou 4 a vnější uzemňovací svorkou. Musí být vždy menší nebo roven 0,1  $\Omega$ .

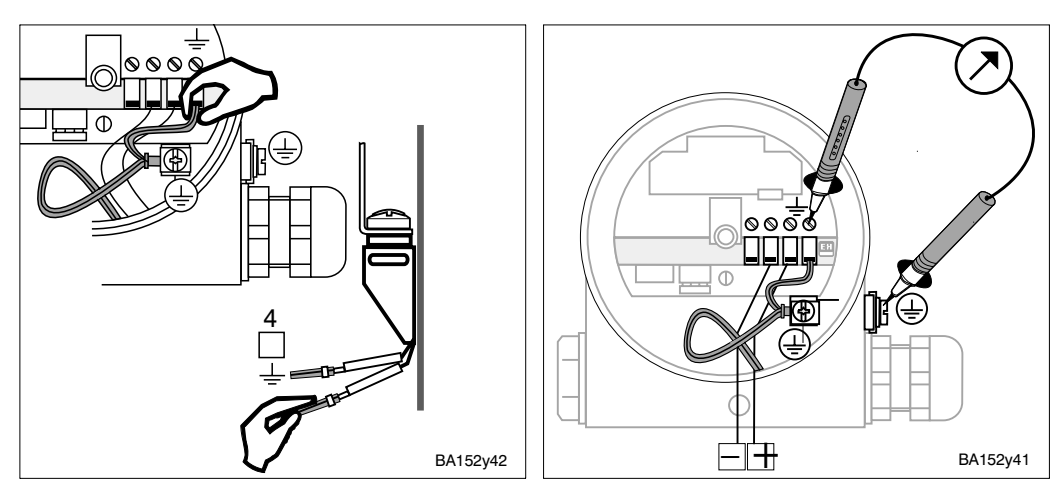

#### 7.5 Výměna měřicího senzoru

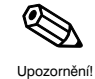

Při výměně měřicího senzoru zůstanou veškeré hodnoty nastavení zachovány. Tyto hodnoty budou interně přepočítány na základě nových údajů o senzoru. S měřicím článkem bude dodán také nový paměťový modul DAT. Montáž a připojení paměťového modulu DAT jsou popsány v části 2.1 »Připojení« na straně 10. Pokud by došlo ke trátě paměťového modulu DAT, je možno jednotlivě tento modul objednat u firmy Endress+Hauser. V objednávce musí být uvedeno číslo, které je umístěno na tělese senzoru Deltapilot S a na měřicím senzoru.

# Obslužná matice INTENSOR

|                               | HO                                                                                                    | H1                                                                               | H2                               | H3                                    | H4                                                              | H5                                    | H6                                                                    | H7                                                  | H8                                            | H9                                                       |
|-------------------------------|----------------------------------------------------------------------------------------------------|----------------------------------------------------------------------------------|----------------------------------|---------------------------------------|-----------------------------------------------------------------|---------------------------------------|-----------------------------------------------------------------------|-----------------------------------------------------|-----------------------------------------------|----------------------------------------------------------|
| V0<br>Základní<br>nastavení   | Měřená<br>hodnota                                                                                              | Nastavení<br>»prázdný«                                                           | Nastavení<br>»plný«              | Proud<br>min.4 mA<br>vyp: 0<br>zap: 1 | Integrační<br>konstanta<br>099 s                                | Hodnota<br>pro<br>4 mA                | Hodnota<br>pro<br>20 mA                                               | Výstup<br>při poruše<br>min: 0<br>max: 1<br>hold: 2 | Tlak na<br>senzoru<br>po<br>korekci<br>polohy | Stav<br>hladiny<br>před<br>linearizací                   |
| V1                            |                                                                                                    |                                                                                  |                                  |                                       |                                                                 |                                       |                                                                       |                                                     |                                               |                                                          |
| V2<br>Lineari-<br>zace        | Linearizace<br>lineární: 0<br>Aktivizace<br>tabulky: 1<br>Ruční<br>zadání: 2<br>Poloaut.:3<br>Zrušení: 4       | Číslo<br>řádku<br>(111)                                                          | Zadání<br>stavu<br>hladiny       | Zadání<br>objemu                      |                                                                 |                                       |                                                                       |                                                     |                                               |                                                          |
| V3<br>Rozšířené<br>nastavení  | Druh<br>nastavení<br>Stav<br>hladiny: 0<br>Nasavení<br>nasucho<br>výška: 1<br>Nast. na-<br>sucho %2<br>Tlak: 3 | Jednotka<br>pro<br>nastavení<br>nasucho<br>m: 0<br>cm: 1<br>stopa: 2<br>palce: 3 | Součinitel<br>měrné<br>hmotnosti | Posunutí<br>počátku<br>rozsahu        | Jednotka<br>tlaku<br>mbar: 0<br>bar: 1<br>m H <sub>2</sub> O: 2 | Jednotka<br>teploty<br>°C: 0<br>°F: 1 | Tlak na<br>senzoru<br>před<br>korekcí<br>polohy                       | Korekce<br>polohy                                   |                                               |                                                          |
| V4 V6                         |                                                                                                    |                                                                                  |                                  |                                       |                                                                 |                                       |                                                                       |                                                     |                                               |                                                          |
| V7<br>Údaje<br>o senzoru      | Dolní<br>mez<br>měřicího<br>rozsahu                                                                            | Horní<br>mez měř.<br>rozsahu                                                     | Maximální<br>tlak                | Teplota                               | Maximální<br>teplota                                            |                                       |                                                                       |                                                     |                                               |                                                          |
| V8                            |                                                                                                    |                                                                                  |                                  |                                       |                                                                 |                                       |                                                                       |                                                     |                                               |                                                          |
| V9<br>Servis<br>+<br>simulace | Platný<br>kód<br>poruchové<br>ho hlášení                                                                       | Poslední<br>kód<br>poruchové<br>ho hlášení                                       |                                  | Číslo<br>přístroje<br>a software      |                                                                 | Reset<br>»333«                        | Simulace<br>vyp: 0<br>proud: 1<br>tlak: 2<br>satv hl.: 3<br>objem.: 4 | Simulovan<br>á hodnota                              | Zobrazení<br>proudu                           | Zabloko-<br>vání:<br>≠ 333<br>Odbloko-<br>vání:<br>»333« |
| VA<br>Číslicová<br>komunik.   | Datum                                                                                                    |                                                                                  | Jednotka<br>před<br>linearizací  | Jednotka<br>po<br>linearizaci         |                                                                 | Výrobní<br>číslo                      | Tlak při<br>nastavení<br>prázdný                                      | Faktor<br>hustoy<br>při<br>nastavení<br>prázdný     | Tlak při<br>nastavení<br>plný                 | Faktor<br>hustoy<br>při<br>nastavení<br>plný             |
|                               | Matico                                                                                                    | ové pole                                                                         |                                  |                                       |                                                                 |                                       |                                                                       |                                                     |                                               |                                                          |
| Tato matice<br>Do této ma     | e poskytuje<br>tice si můž                                                                                     | prazenim<br>e přehled o<br>žete také za                                          | nastavení<br>aznamenat           | z výrobníh<br>: své zadan             | o závodu.<br>né hodnoty.                                        |                                       |                                                                       |                                                     |                                               |                                                          |
|                               | HO                                                                                                    | H1                                                                               | H2                               | НЗ                                    | H4                                                              | H5                                    | H6                                                                    | H7                                                  | H8                                            | H9                                                       |
| VO                            |                                                                                                    | 0.000                                                                            | 100.0                            | 0                                     | 0                                                               | 0.000                                 | 100.0                                                                 | 1                                                   |                                               |                                                          |
| V1                            | · · · · · · · · · · · · · · · · · · ·                                                                          | [                                                                                |                                  |                                       | 1                                                               |                                       |                                                                       |                                                     |                                               |                                                          |
| V2                            | 0                                                                                                    | 1                                                                                | 0.000                            | 0.000                                 |                                                                 |                                       |                                                                       |                                                     |                                               |                                                          |
| V3                            | 0                                                                                                    | 0                                                                                | 1.000                            | 0.000                                 | 0                                                               | 0                                     |                                                                       | 0                                                   |                                               |                                                          |
| V4                            |                                                                                                    |                                                                                  |                                  |                                       |                                                                 |                                       |                                                                       |                                                     |                                               |                                                          |
| V7                            |                                                                                                    |                                                                                  |                                  |                                       |                                                                 |                                       |                                                                       |                                                     |                                               |                                                          |
| V8                            |                                                                                                    |                                                                                  |                                  |                                       |                                                                 |                                       |                                                                       |                                                     |                                               | 1                                                        |
| V9                            |                                                                                                    |                                                                                  |                                  | 7820                                  |                                                                 | 0                                     | 0                                                                     | 0.000                                               |                                               | 333                                                      |
| VA                            |                                                                                                    |                                                                                  | 0                                | 0                                     |                                                                 |                                       |                                                                       |                                                     |                                               |                                                          |
|                               | Matico<br>se zot                                                                                               | ové pole<br>prazením                                                             |                                  |                                       |                                                                 |                                       |                                                                       |                                                     |                                               |                                                          |

Endress+Hauser

## Matice HART

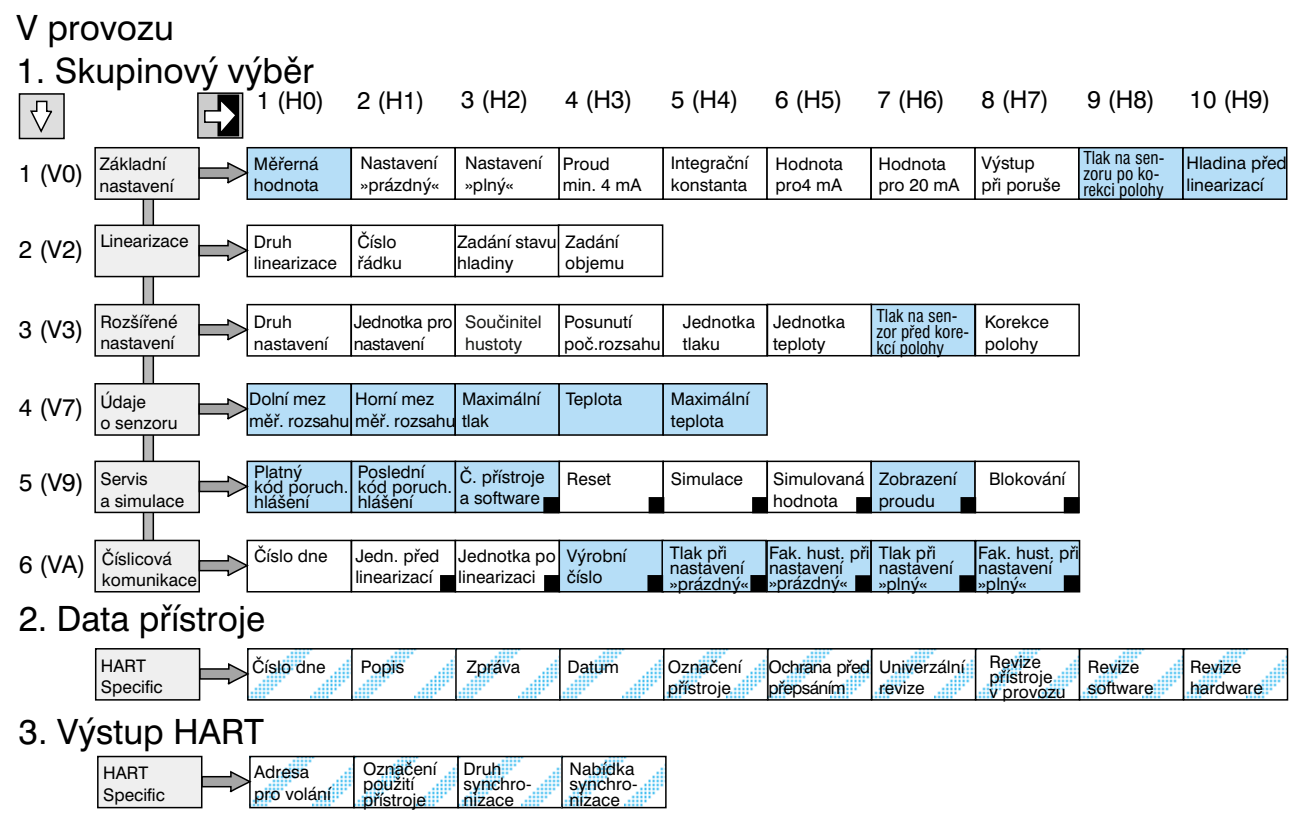

|                                                                                    |         | Maticové pole<br>se zobrazením            | Je<br>HA           | nom pro                                      | Změně<br>poloha    | éná ↓<br>a H                       |
|------------------------------------------------------------------------------------|---------|-------------------------------------------|--------------------|----------------------------------------------|--------------------|------------------------------------|
| Dřeved mori protokoly                                                              | Matice  | Menu HART                                 | Matice             | Menu HART                                    | Matice             | Menu HART                          |
| HART/INTENSOR                                                                      |         | 1 Základní nastavení                      |                    | 3 Rozšířené nastavení                        |                    | 5 Servis a simulace                |
|                                                                                    | V0H0    | 1 Měřená hodnota                          | V3H0               | 1 Druh nastavení                             | V9H0               | 1 Platný kód poruch.<br>hlášení    |
|                                                                                    | V0H1 *1 | 2 Nastavení »prázdný«                     | V3H1 <sup>*3</sup> | 2 Jednotka pro<br>nastavení                  | V9H1               | 2 Poslední kód poruch.<br>hlášení  |
|                                                                                    | V0H2 *2 | 3 Nastavení »plný«                        | V3H2               | 3 Součinitel hustoty                         | V9H3               | 3 Číslo přístroje a software       |
|                                                                                    | V0H3    | 4 Proud min. 4 mA                         | V3H3               | 4 Posunutí poč. rozsahu                      | V9H5               | 4 Reset                            |
|                                                                                    | V0H4    | 5 Integrační konstanta                    | V3H4               | 5Jednotka tlaku                              | V9H6               | 5 Simulace                         |
|                                                                                    | V0H5    | 6 Hodnota pro 4 mA                        | V3H5               | 6 Jednotka teploty                           | V9H7 <sup>*4</sup> | 6 Simulovaná hodnota               |
|                                                                                    | V0H6    | 7 Hodnota pro 20 mA                       | V3H6               | 7 Údaje tlaku senzoru<br>před korekcí polohy | V9H8               | 7 Zobrazení proudu                 |
|                                                                                    | V0H7    | 8 Výstup při poruše                       | V3H7               | 8 Korekce polohy                             | V9H9               | 8Za-/odblokování                   |
|                                                                                    | V0H8    | 9 Údaj tlaku senzoru<br>po korekci polohy |                    | 4 Údaje o senzoru                            |                    | 6 Číslicová<br>komunikace          |
| Následující označené parametry jsou<br>přístupné jenom v závislosti na zvo-        | V0H9 *2 | 10 Stav hladiny                           | V7H0               | 1 Dol. mez měř. rozsahu                      | VAH0               | 1 Číslo dne                        |
| leném způsobu nastavení:<br>*1 Jenom pro stav hladiny<br>*2 Jenom pro stav hladiny |         | 2 Linearizace                             | V7H1               | 2 Hor. mez měř.<br>rozsahu                   | VAH2               | 2 Jedn. před linearizací           |
| při nastavení »nasucho«                                                            | V2H0 *2 | 1 Druh linearizace                        | V7H2               | 3 Maximální tlak                             | VAH3               | 3 Jedn. po linearizaci             |
| <ul><li>*3 Jenom pro nastavení »nasucho«</li><li>*4 Jenom pro simulaci</li></ul>   | V2H1 *2 | 2 Číslo řádku                             | V7H3               | 4 Teplota                                    | VAH5               | 4 Výrobní číslo                    |
| Pokud chybí některý parametr, pos-                                                 | V2H2 *2 | 3 Zadání stavu hladiny                    | V7H4               | 5 Maximální teplota                          | VAH6               | 5 Tlak při nast. prázdný           |
| směrem nahoru.                                                                     | V2H3 *2 | 4 Zadání objemu                           |                    |                                              | VAH7               | 6 Fakt. hust. při nast.<br>prázdný |
|                                                                                    |         |                                           |                    |                                              | VAH8               | 7 Tlak při nasr. plný              |

# Rejstřík

| _ |
|---|
| D |
| n |
| _ |

| B Bezpečnostní pokyny                                                                                                    |
|----------------------------------------------------------------------------------------------------|
| <b>D</b><br>Diagnóza                                                                                                    |
| E<br>Elektrické připojení                                                                                                    |
| Faktor hustoty                                                                                                    |
| <b>CH</b><br>Chybové kódy                                                                                                    |
| Inforamce o místě měření         .         .         .         .         .         29, 30, 31, 32           Instalace         .         .         .         .         .         .         .         .         9, 10, 11                                                                                                    |
| K         Korekce hustoty       .       .       .       .       .       .       .       .       .       .       .       .       .       .       .       .       .       .       .       .       .       .       .       .       .       .       .       .       .       .       .       .       .       .       .       .       .       .       .       .       .       .       .       .       .       .       .       .       .       .       .       .       .       .       .       .       .       .       .       .       .       .       .       .       .       .       .       .       .       .       .       .       .       .       .       .       .       .       .       .       .       .       .       .       .       .       .       .       .       .       .       .       .       .       .       .       .       .       .       .       .       .       .       .       .       .       .       .       .       .       .       .       .       .       . |
| L<br>Linearizace                                                                                                    |
| M         Matice HART                                                                                                    |
| Napájecí vedení       9         Nastavení »plné«       13, 18         Nastavení »prázdný«       13, 18         Nastavení »prázdný«       13, 18         Nastavení »suché«       20         Nastavení       13         Nastavení »suché«       13         Nastavení       12, 33                                                                                                    |

| 0                          |       |     |     |     |     |    |    |     |     |     |    |
|----------------------------|-------|-----|-----|-----|-----|----|----|-----|-----|-----|----|
| Oblast použití             |       |     |     |     |     |    |    |     |     |     | 8  |
| Obsluha                    |       |     |     |     |     |    |    |     |     |     | 6  |
| Obsluha pomocí Commu       | log   | VL  | 12  | 60  | Ζ   |    |    |     |     |     | 16 |
| Obsluha pomocí matice      |       |     |     |     |     |    |    |     |     | 15, | 16 |
| Obsluha pomocí univerzá    | álníh | ٥ł  | kor | nu  | nil | ka | čn | ího | С   |     |    |
| systému HART DXR 275       |       |     |     |     |     |    |    |     |     |     | 16 |
| Obslužné prvky             |       |     |     |     |     |    |    |     |     | 12, | 15 |
| Odblokování                |       | •   |     | •   | •   |    |    |     |     | 14, | 28 |
| Odstranění poruch          |       | •   | •   | •   | •   | •  | •  | •   | •   |     | 30 |
| Oprava                     | •     | •   | •   | •   | •   | •  | •  |     | •   |     | 32 |
| _                          |       |     |     |     |     |    |    |     |     |     |    |
| P                          |       |     |     |     |     |    |    |     |     |     |    |
| Paměťový modul DAT .       | •     | •   | •   | •   | •   | ·  | ·  | ·   | •   | • • | 10 |
| Porucha                    | ·     | ·   | ·   | •   | •   | ·  | ·  | ·   | ·   |     | 30 |
| Posunuti nuloveho bodu     | ·     | ·   | ·   | •   | •   | ·  | ·  | ·   | ·   | 19, | 20 |
| Pouziti podle urceni       | ·     | ·   | ·   | •   | •   | ·  | ·  | ·   | ·   | • • | 6  |
| Prostredi Ex               | •     | ·   | ·   | •   | •   | •  | ·  | ·   | ·   | • • | 6  |
| Proudovy vystup            | ·     | •   | ·   | •   | •   | ·  | ·  | ·   | ·   | • • | 21 |
| D                          |       |     |     |     |     |    |    |     |     |     |    |
| n<br>Depet                 |       |     |     |     |     |    |    |     |     | 10  | 17 |
|                            | •     | ·   | ·   | •   | •   | ·  | ·  | ·   | ·   | 12, | 10 |
|                            | •     | ·   | ·   | •   | •   | ·  | ·  | ·   | 10  | 16  | 20 |
| Ruchi obsidzity pristroj . | •     | •   | •   | •   | •   | •  | •  | ·   | 10, | 10, | 29 |
| S                          |       |     |     |     |     |    |    |     |     |     |    |
| Simulace                   |       |     |     |     |     |    |    |     |     |     | 31 |
| Stínění                    | •     | •   | •   | •   | •   | •  | •  | •   | •   | • • | q  |
|                            | •     | •   | •   | •   | •   | •  | •  | •   | •   | • • | 0  |
| т                          |       |     |     |     |     |    |    |     |     |     |    |
| Technická údaie            |       |     |     |     |     |    |    |     |     |     | 11 |
|                            | •     | •   | •   | •   | -   |    | •  | ·   | •   |     | •• |
| U                          |       |     |     |     |     |    |    |     |     |     |    |
| Upozornění týkající se be  | zpe   | čn  | ost | i p | rá  | ce |    |     |     |     | 7  |
| Uvedení do provozu         | ·.    |     |     |     |     |    |    |     |     |     | 6  |
| -                          |       |     |     |     |     |    |    |     |     |     |    |
| V                          |       |     |     |     |     |    |    |     |     |     |    |
| Výměna elektronické vlož   | źky   |     |     |     |     |    |    |     |     |     | 32 |
| Výměna měřicí buňky .      |       |     |     |     |     |    |    |     |     |     | 32 |
| Výstraha                   |       |     |     | •   |     |    |    |     |     |     | 30 |
|                            |       |     |     |     |     |    |    |     |     |     |    |
| Z                          |       |     |     |     |     |    |    |     |     |     |    |
| Zablokování                | •     | •   | •   | •   | •   | •  | •  |     | •   | 14, | 28 |
| Změny software             | •     | •   | ·   | •   | •   | •  | •  | ·   | ·   |     | 5  |
| Zobrazovací a obslužný r   | nod   | ul  | FH  | B   | 20  |    | •  | ·   | ·   |     | 9  |
| Zpětné přestavení na nas   | tave  | ení | z١  | ⁄ýr | ob  | y  |    |     |     |     | 17 |

| Česká republika                                                                                                    |                                                                                                    |                                                                                    |                                                                                                    | Slovenská republika                                                                                                    |                                                                                                    |
|----------------------------------------------------------------------------------------------------|----------------------------------------------------------------------------------------------------|------------------------------------------------------------------------------------|----------------------------------------------------------------------------------------------------|----------------------------------------------------------------------------------------------------|----------------------------------------------------------------------------------------------------|
| Endress+Hauser Czeck                                                                                                   | h s.r.o.                                                                                                    |                                                                                    |                                                                                                    |                                                                                                    |                                                                                                    |
|                                                                                                    | Pracoviště:                                                                                                    |                                                                                    | Obchodní zastoupení:                                                                                                    | Výhradní zastoupení:                                                                                                    | Autorizovaný distributor:                                                                             |
| palác Kovo<br>Jankovcova 2<br>170 88 Praha 7<br>tel.: 02 / 6678 4200<br>fax: 02 / 6678 4179<br>e-mail: info@endress.cz | Louny<br>Ing. Jan Šimek<br>Štědrého 2172<br>440 01 Louny<br>tel./fax: 0395 / 654 487<br>tel.: 0602 620 116<br>e-mail: honza.simek@iol.cz       | Nymburk<br>Petr Techlovský<br>tel.: 0602 620 117<br>e-mail: petr.techlovsky@iol.cz | Praha<br>Jiří Moravec<br>Litevská 1<br>Pošt. přihrádka 9<br>100 05 Praha 10<br>tel./fax: 02 / 7174 5606<br>02 / 7174 6479                                                           | Transcom Technik s.r.o.<br>Bojnická 14<br>832 83 Bratislava<br>tel.: 07 / 4488 0260<br>07 / 4488 0261<br>fax: 07 / 4488 7112 | PPA TRADE s.r.o.<br>Vajnorská 137<br>830 00 Bratislava<br>tel.: 07 / 4445 4570<br>fax: 07 / 4445 4572 |
|                                                                                                    | Ostrava<br>Pavel Dyba<br>Pošt. přihrádka 5<br>700 44 Ostrava 44<br>tel./fax: 069 / 678 2904<br>tel.: 0602 744 481<br>e-mail: pavel.dyba@iol.cz | Brno<br>tel.: 05 / 4524 1985                                                       | Hradec Králové<br>Ing. Miloš Legner<br>Kydlinovská 222<br>503 01 Hradec Králové<br>tel.: 049 / 614 209<br>0603 324 551<br>fax: 049 / 612 893<br>e-mail:<br>milos.legner@hk.czcom.cz | Endress+H                                                                                                    | lauser                                                                                                |
| Sídlo v SRN:                                                                                                    | Endress+Hauser Instrument<br>795 76 Weil am Rhein • Tel. +                                                                                     | s International GmbH+Co. • Co<br>-49-7621-97502 • Fax +49-7621                     | lmarer Strasse 6<br>975345                                                                                                    |                                                                                                    |                                                                                                    |

BA 152F/00/cs/04.97/CVP5